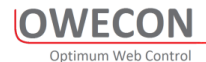

## Closed Loop Web Tension Controller OWC330

**Technical Manual** 

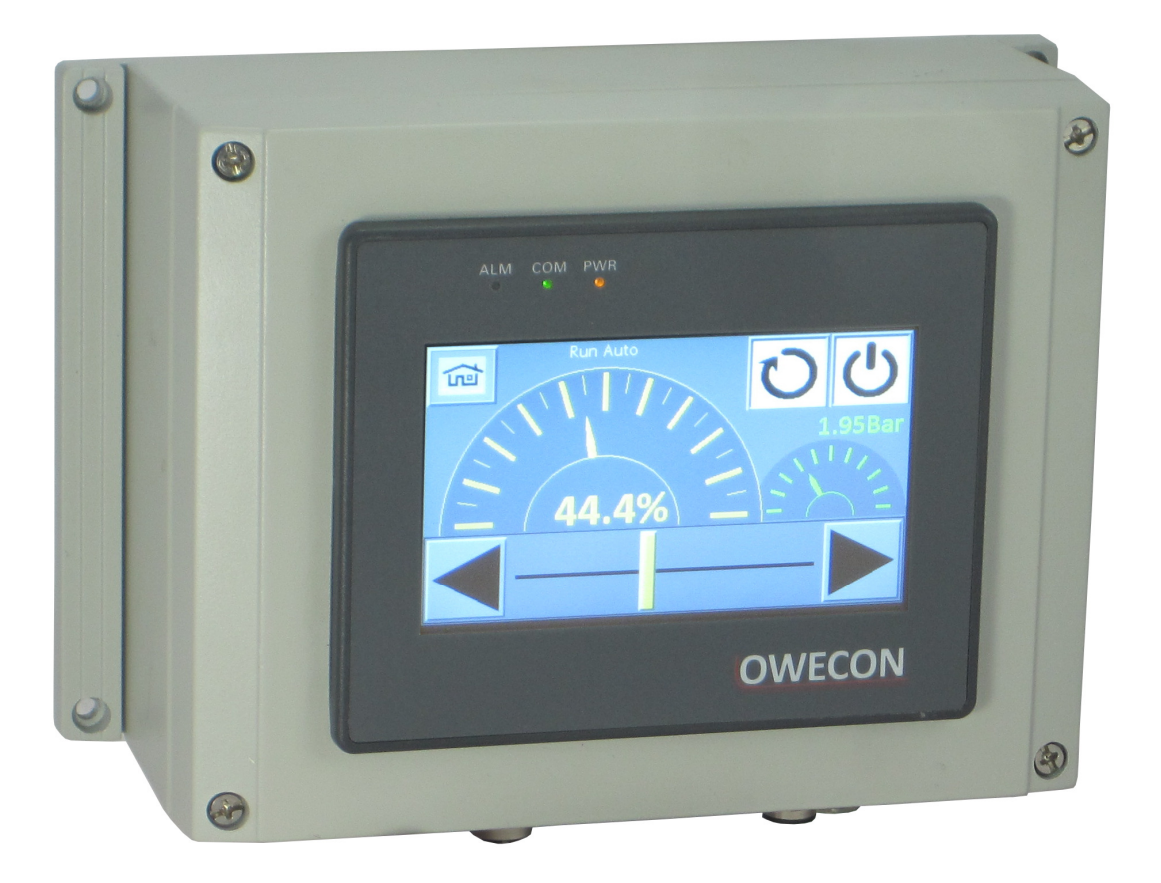

## OWECON

## Optimum Web Control

| 1 | ном   | / DOES IT WORK?                              | 4  |
|---|-------|----------------------------------------------|----|
| 2 | GEN   | ERAL OPERATION                               | 8  |
|   | 2.1   | OPERATOR SCREEN 1                            | 8  |
|   | 2.2   | OPERATOR SCREEN 2 "METER MODE"               | 9  |
|   | 2.3   | THE POP-UP KEYBOARDS                         | 10 |
| 2 | INIST |                                              | 11 |
| 5 | 3 1   | Μεσμανισα Ινσταιιατίον μοι ινιτίνο της βοχές | 11 |
|   | 3.1   | CARLE CONNECTIONS                            | 12 |
|   | 3.2   |                                              | 13 |
|   | 3.5   | Warning and Safety                           | 13 |
|   | 332   | Machine Sianals diagram                      | 14 |
|   | 3.3.3 | Machine Signals Description                  | 15 |
| - |       |                                              |    |
| 4 | SETU  | P THE CONTROLLER STEP BY STEP                | 16 |
|   | 4.1   | STEP 1STATUS SCREEN                          | 1/ |
|   | 4.2   | STEP 2 LANGUAGE SCREEN                       | 1/ |
|   | 4.3   |                                              | 18 |
|   | 4.4   | STEP 4 "TARE" LOAD CELLS                     | 19 |
|   | 4.5   | STEP 5 "TEACH LOAD CELLS                     | 19 |
| 5 | ΟΡΤΙ  | ONAL FEATURES                                | 20 |
|   | 5.1   | RANGEEXPANDER                                | 20 |
|   | 5.2   | ANALOG DIAMETER MEASUREMENT                  | 21 |
|   | 5.2.1 | Core Teaching                                | 21 |
|   | 5.2.2 | Roll Teaching                                | 21 |
|   | 5.3   | PULSE DIAMETER CALCULATION                   | 22 |
|   | 5.3.1 | 5.9.1 Teaching                               | 22 |
|   | 5.3.2 | Diameter calculation Description             | 23 |
|   | 5.4   | TUNING                                       | 24 |
|   | 5.5   | SMALL ROLL:                                  | 24 |
|   | 5.6   | Large Roll:                                  | 25 |
|   | 5.7   | PI                                           | 26 |
|   | 5.8   | FAST STOPS                                   | 27 |
| 6 | PARA  | AMETER MENU                                  | 28 |
|   | 6.1   | SETUP SCREEN                                 | 28 |
|   | 6.1.1 | Block diagram                                | 29 |
|   | 6.2   | DIGITAL INPUTS                               | 30 |
|   | 6.3   | DIGITAL OUTPUTS                              | 30 |
|   | 6.4   | ANALOG INPUTS                                | 31 |
|   | 6.5   | ANALOG OUTPUTS                               | 31 |
|   | 6.6   | GAIN SETUP SCREEN                            | 32 |
|   | 6.7   | PID PARAMETERS SETUP                         | 33 |
|   | 6.8   | FAST STOPS                                   | 34 |
|   | 6.9   | CONFIG SCREEN "OPTIONAL FUNCTIONS"           | 35 |
|   | 6.10  | TAPER TENSION                                | 36 |
| 7 | STAT  | US SCREEN AND CHART RECORDER                 | 37 |

| 8 | APEN  | NDIX A                         |    |
|---|-------|--------------------------------|----|
|   | 8.1   | WIRING DIAGRAMS                |    |
|   | 8.1.1 | PCB Comtroller terminals       |    |
|   | 8.1.2 | Load cell diagram              |    |
|   | 8.1.3 | IP Converter diiagram          |    |
|   | 8.1.4 | Range expander diagram         |    |
|   | 8.1.5 | Proximity sensor Puls diameter |    |
|   | 8.1.6 | Analog Diameter Sensor         |    |
| 9 | PART  | NUMBER AND ORDERING INFO       | 44 |
|   | 9.1   | PART NUMBER SCREEN             |    |
|   | 9.2   | PART NUMBER SELECTION PLAN     |    |
|   |       |                                |    |

## 1 How does it work?

#### 1.1 General deskription

OWC330 is a closed loop tension controller for use in various web unwind applications, it features optimum ease in installation, setup and use.

In the basic applications, measurement of the web tension is done by load cells. The signal is computed by the controller and forwarded via an interface to the actuating component, in most cases a pneumatic brake

A change (+ or -) in expected tension calculated by the controller results in a reactive signal (- or +) on the output - controlling the actuating component, and so the web Tension.

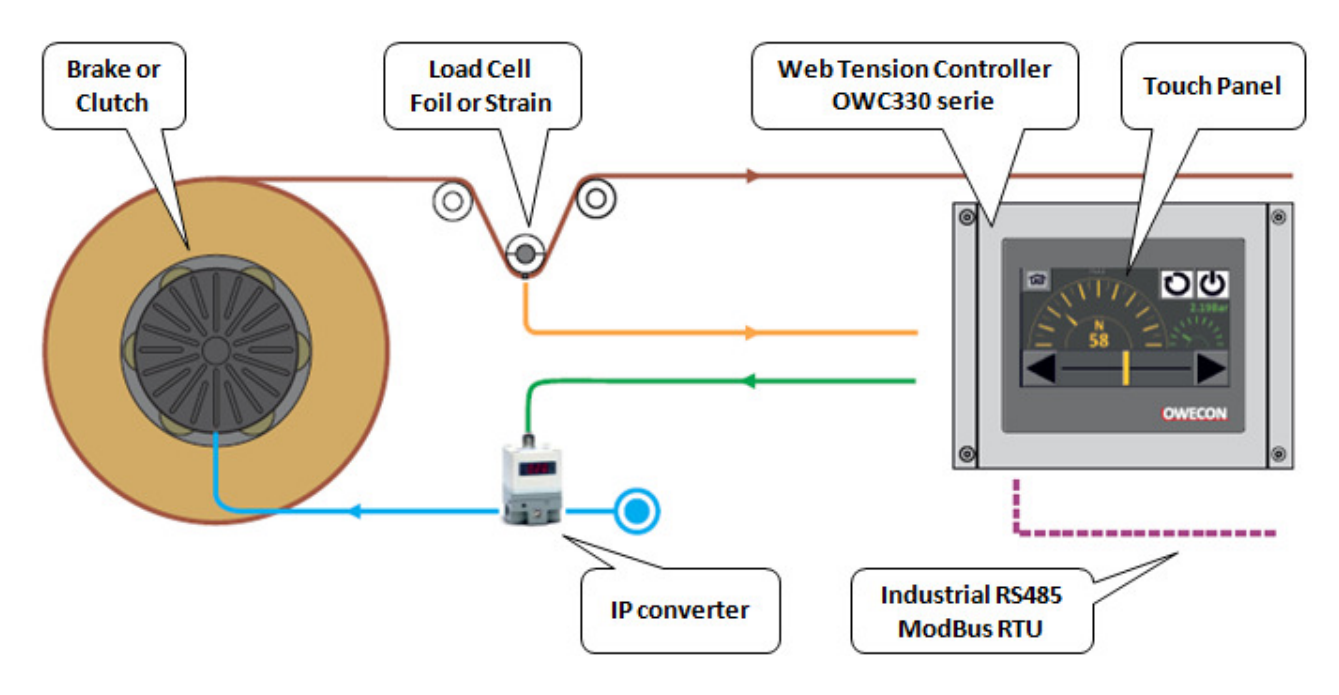

Working principle of the closed loop tension control method using the Owecon OWC330 controller, Load cell configuration

Terms and definitions:

### Load cell function

Two load cells – or tension sensors – are used. The load cell signals are added together by an amplifier to indicate a total web tension expression. Each load cell has 2 strain gauges in series, 2 load cells form a resistor full-bridge, which is supplied with 5 VDC

### I/P converter function

The I/P converter converts the regulator output from the OWC330 controller into a proportional 0 to 6 Bar to control a pneumatic brake/clutch.

#### Brake

Pneumatic brakes are controlled by the air pressure from the I/P converter or pneumatic interface box / Range Expander circuit.

OWECON

#### 1.2 Range Expander optional

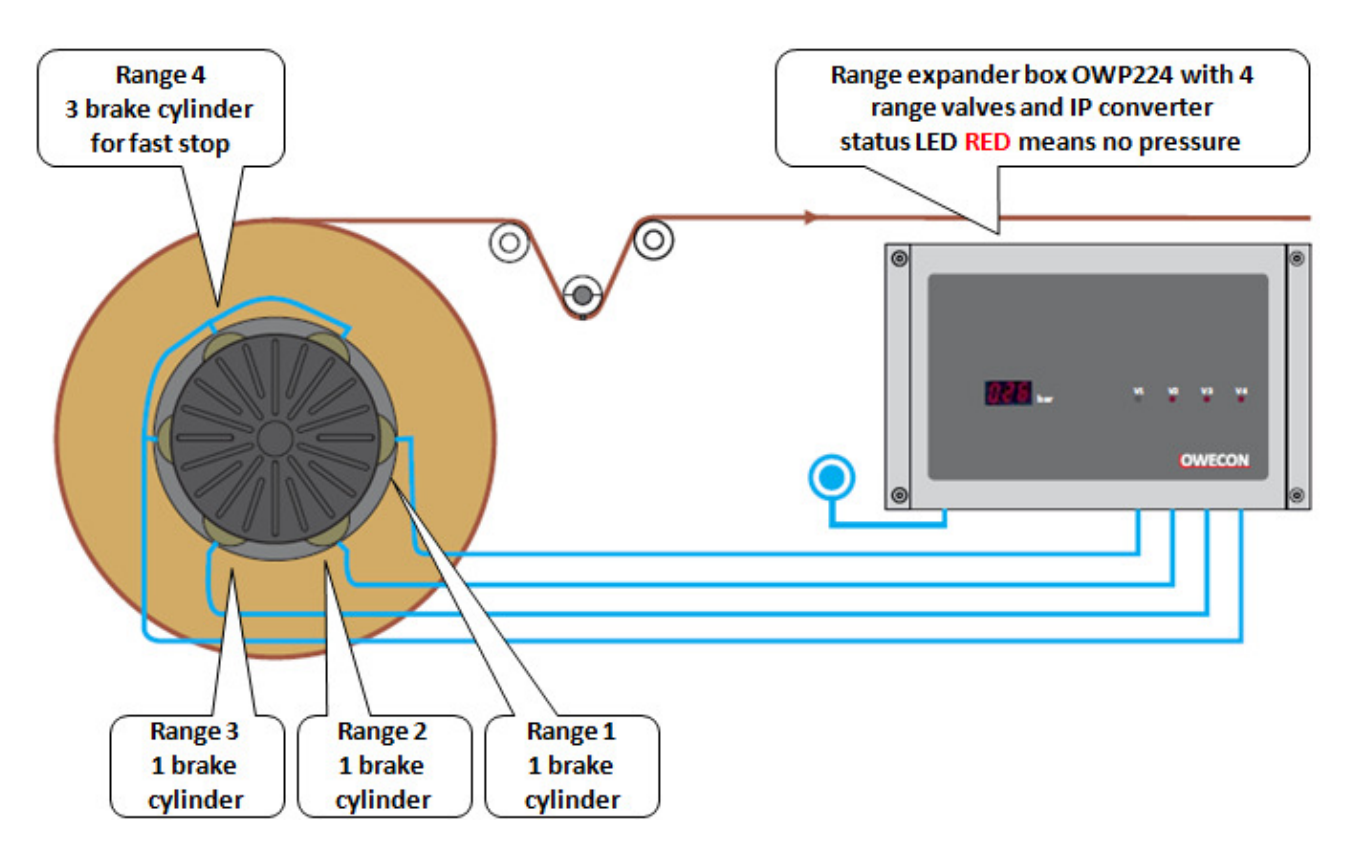

Pneumatic interface box containing both the I/P converter and a set of magnetic valves, enabling the OWC330 controller to switch the number of brake-modules used, as a function of the load on the brake, emergency stop etc.

The Range Expander enables the use of a larger brake, with extra torque resources, even when smaller torques / fine regulation is needed.

#### 1.3 Diameter signal optional

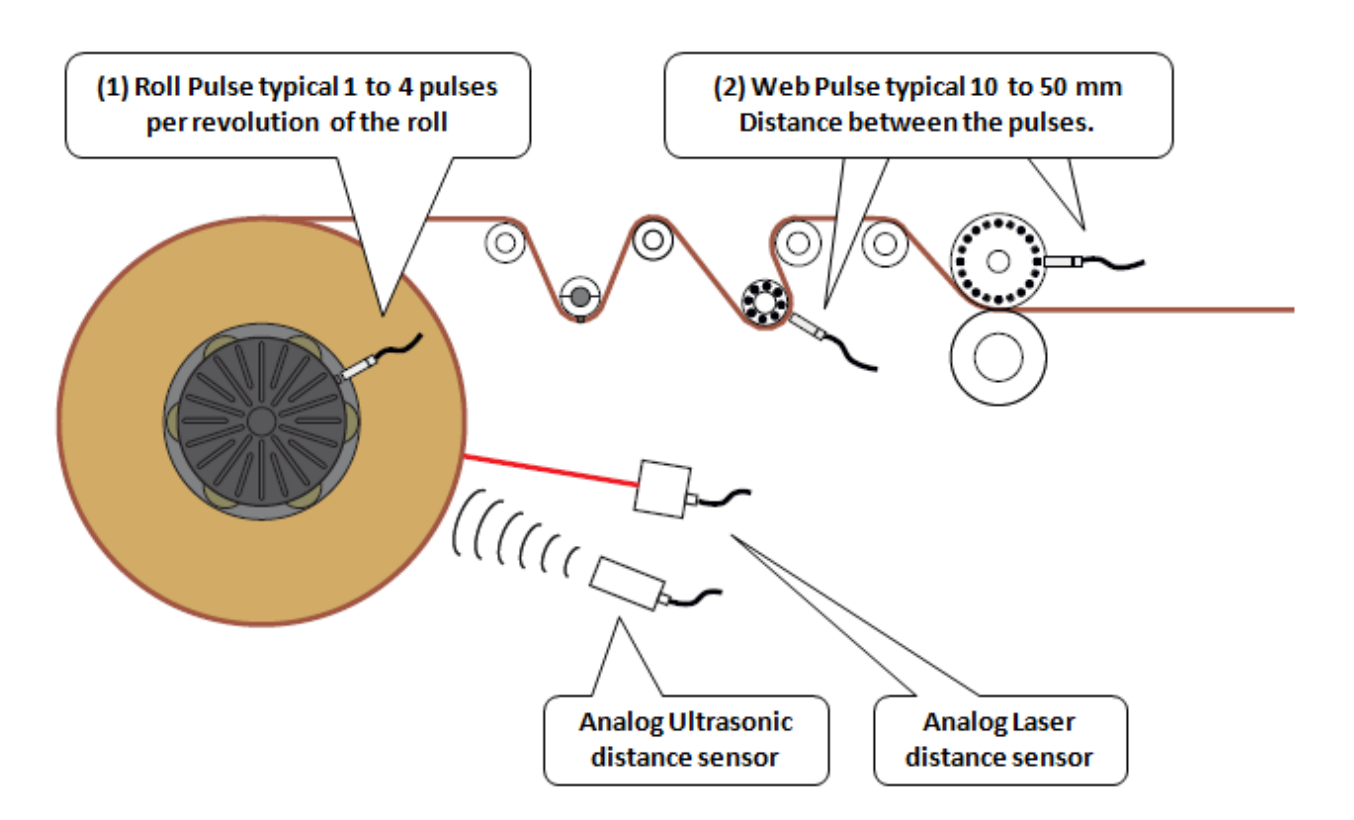

To optimize a system, a diameter signal is recommended. An expression for the actual roll diameter can be calculated from 2 proximity switches, counting pulses from the unwind roll/brake and an idler roller (at web speed ). The sensor is ideally mounted on any roller that represents line speed and does not slip relative to the web. Choose rollers such as positive grip idlers, driven shafts / nips.

Alternatively, the diameter is read by an analogue sensor, ultrasonic or laser.

## 2 General operation

#### 2.1 Operator Screen 1

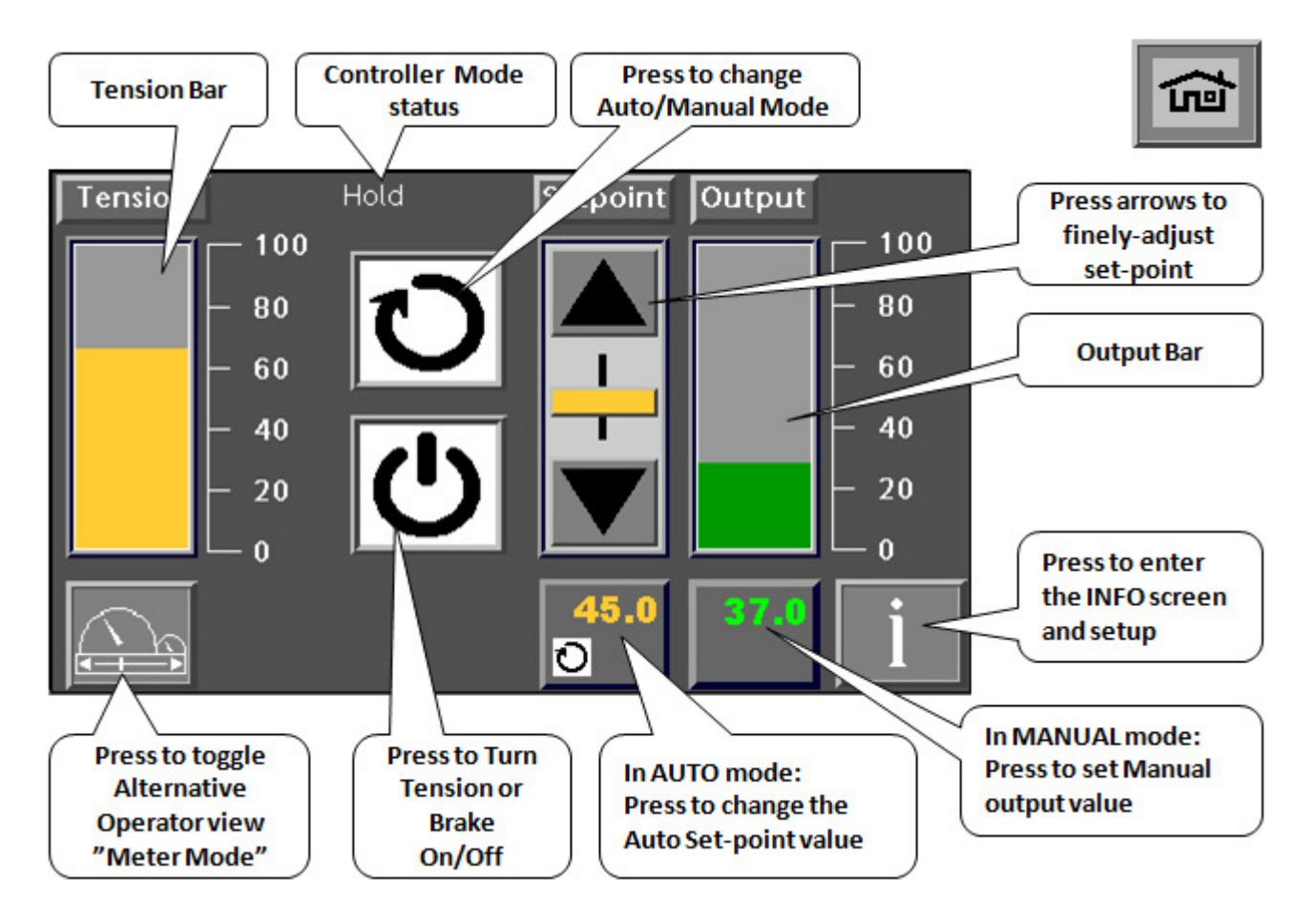

Controller Status Mode:

- Hold
- Run Auto
- Run Man
- Tension Off
- Stop
- Manual
- Splice (optional)

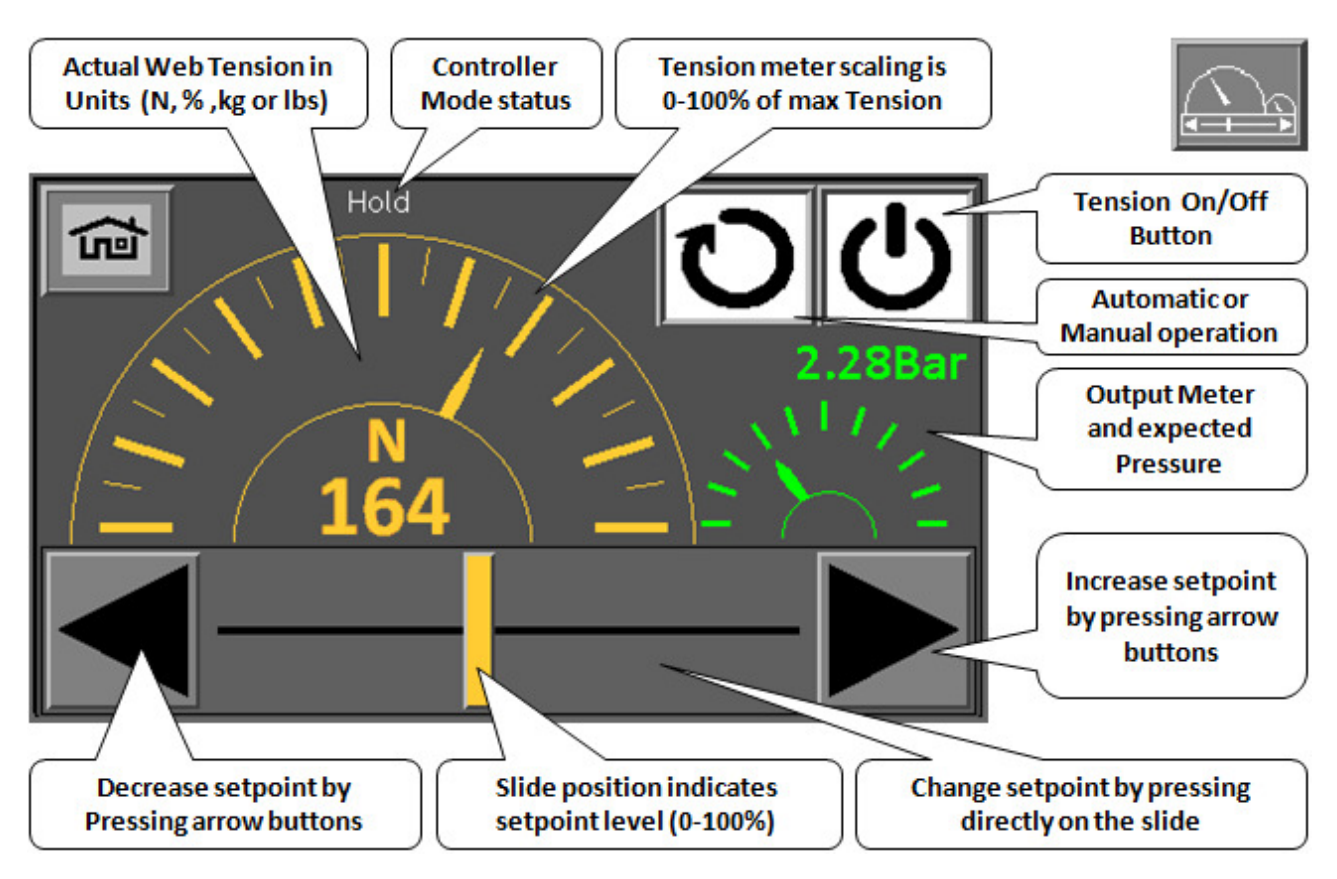

#### 2.2 Operator Screen 2 "Meter Mode"

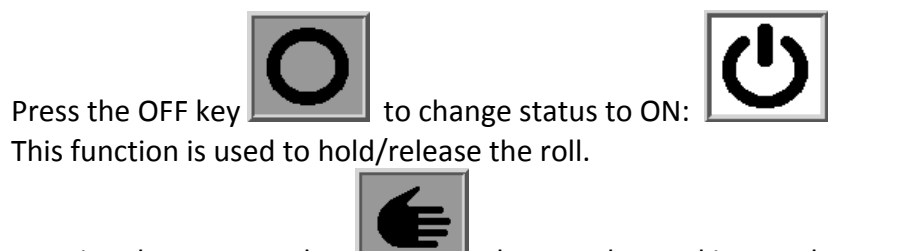

Pressing the MANUAL key changes the working mode to AUTO In AUTO MODE, the output will be controlled automatically, according to Auto Setpoint and the

present input from the senor. The system works in closed loop mode.

In MANUEL MODE, the output value stays constant, the system works in an open loop mode and requires adjustment from the operator.

Setpoints can be changed by pressing the numeric value or using the "up/down" arrows.

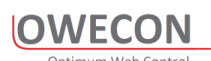

#### 2.3 The Pop-Up Keyboards

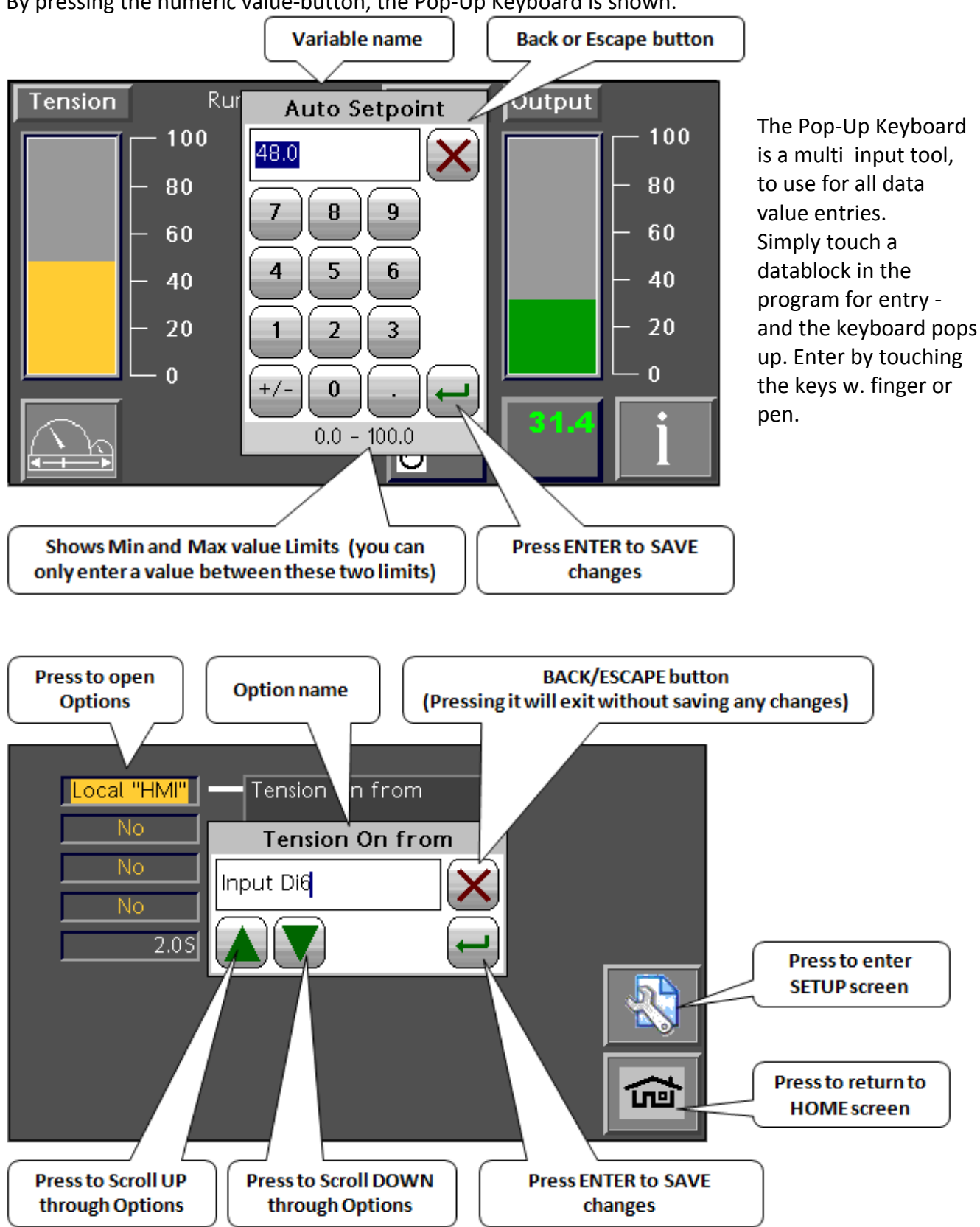

## 3 Installation

Installation is done by follow the chapters: 3.1 - 3.2 - 3.3 - 3.4. This will get your system up running.

#### 3.1 Mechanical Installation, mounting the boxes

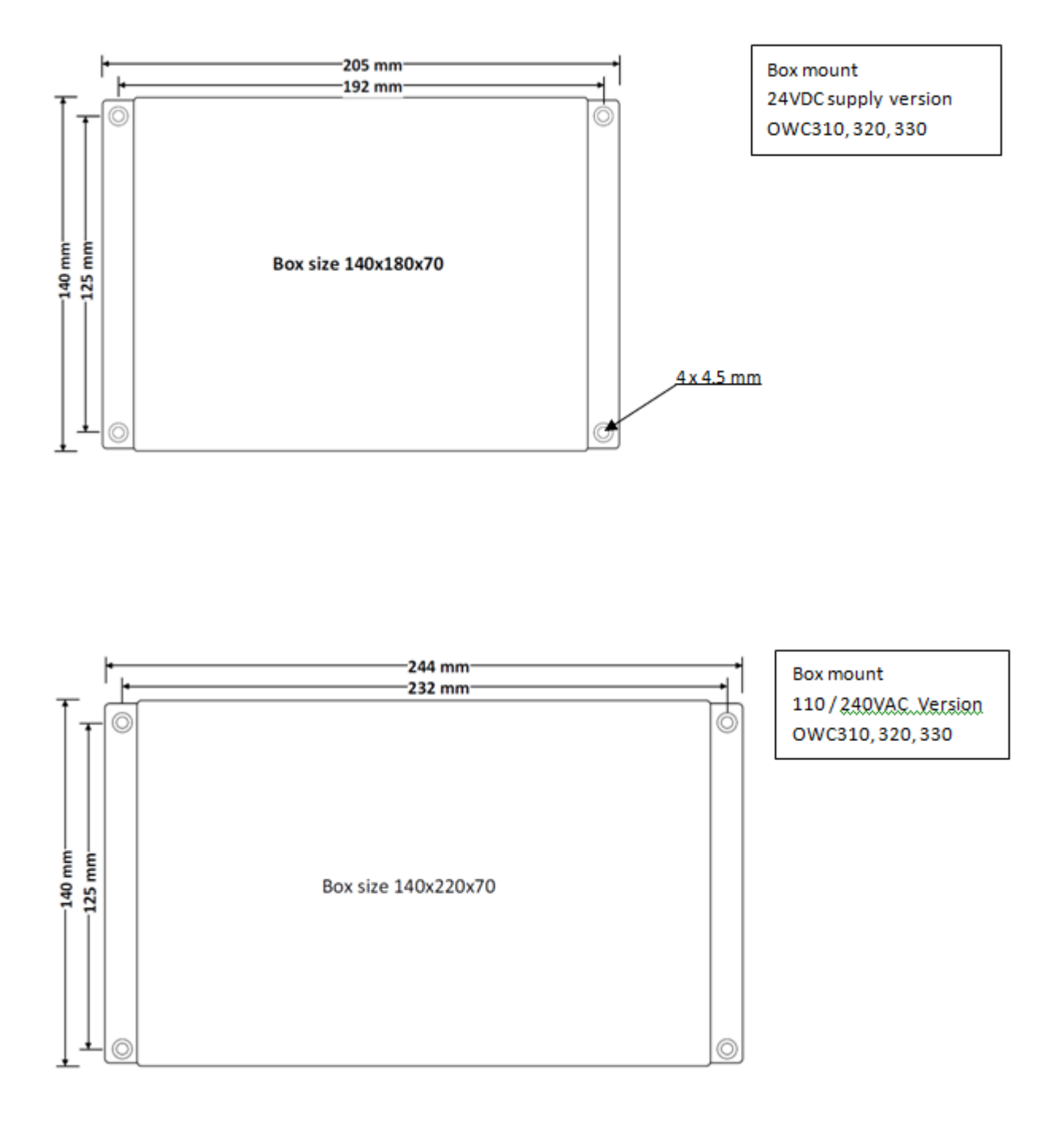

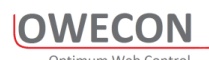

#### 3.2 Cable Connections

Connector to the controller whit the prepared cables as shown.

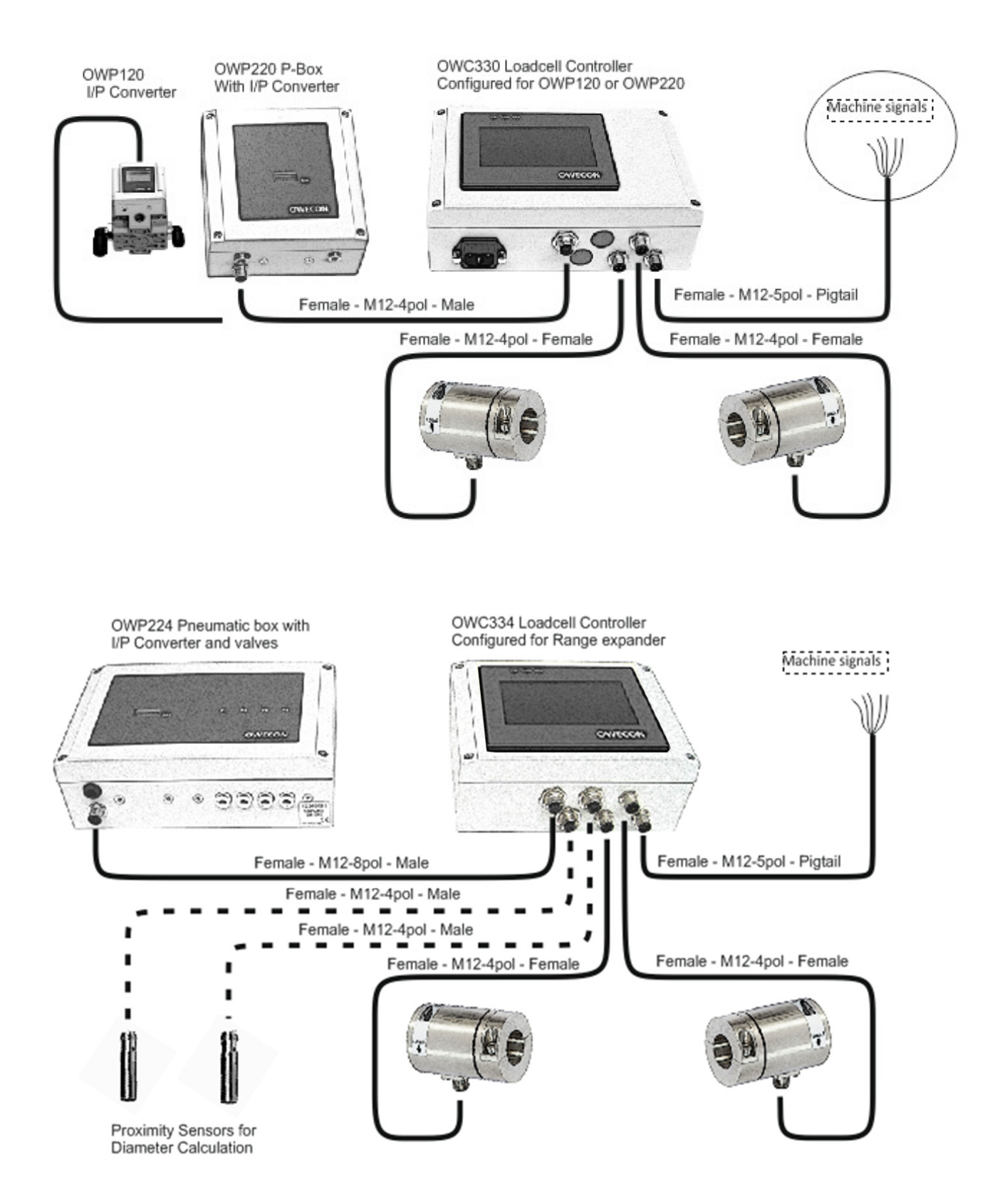

- Electrical installation must be done by authorized personnel. Wiring must meet all applicable codes and standards.
- Refer to the appropriate wiring and terminal descriptions for external connections.
- An external 1A fuse is integrated in the cabinet power connector.
- Always double check the cable connections before applying Power to the system, damage caused by improper wiring is not covered by warranty

# A WARNING A

After connecting the loadcells and I/P converter:

Connect the 90-230 VAC supply via the supplied power cable connector to the OWC300 controller box. Secure the power plug using the integrated safety spring

## **3.3** Electrical Installation

Warning and Safety

3.3.1

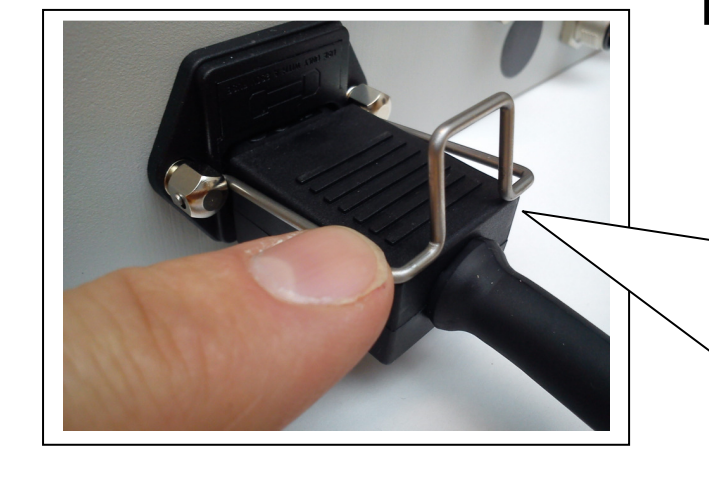

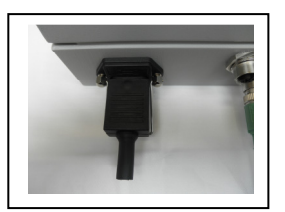

13

**OWECON** 

#### 3.3.2 Machine Signals diagram

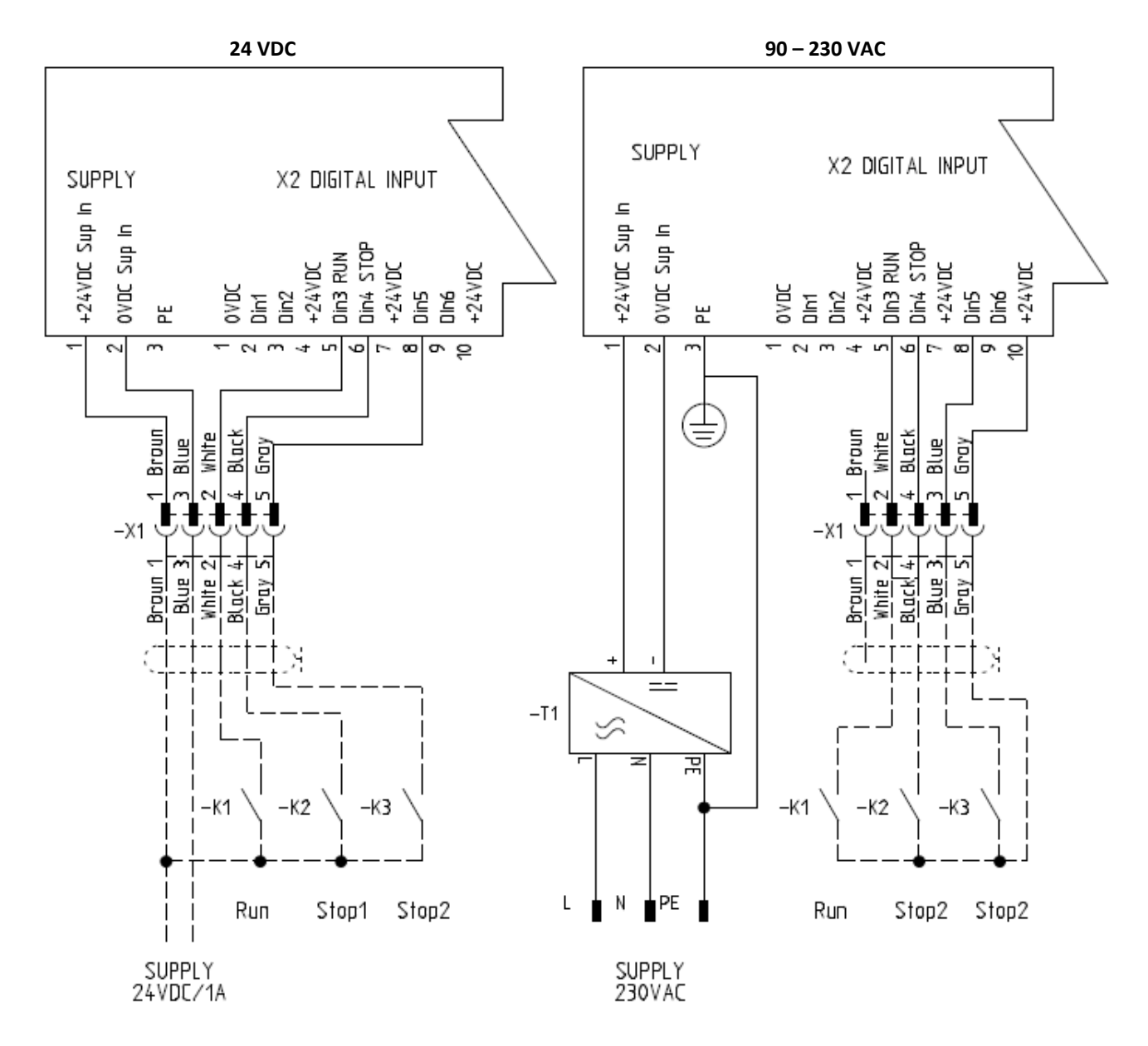

Digital inputs are active with a High 24VDC signal for PLC connections use PNP output and common ground 0VDC. Di 3-6 can be inverted under the Digital input menu under setup

#### 3.3.3 Machine Signals Description

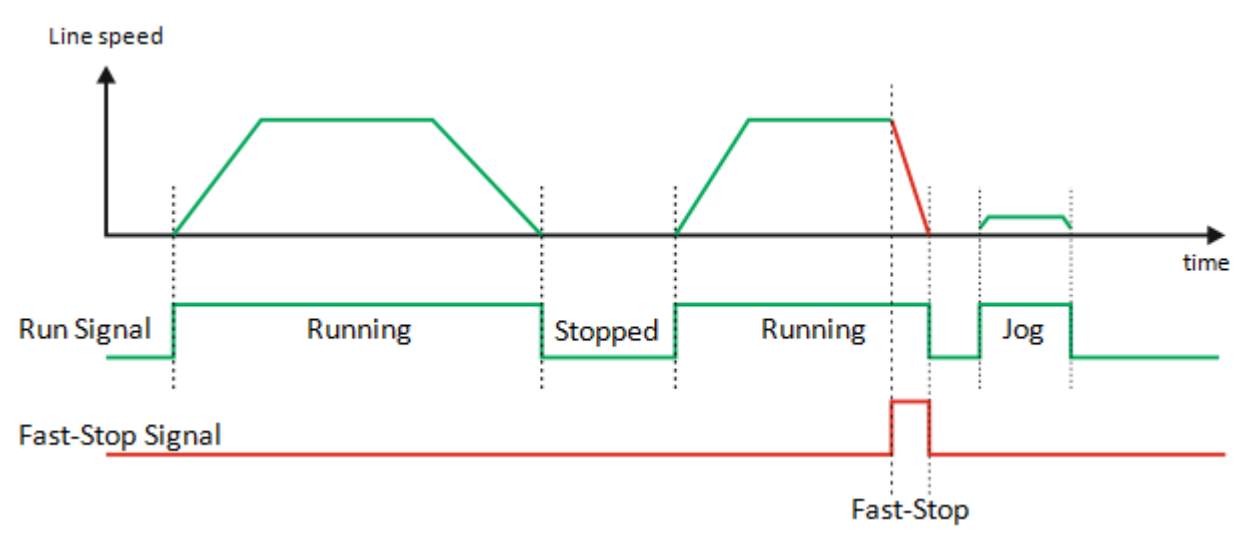

The run signal serves the following purposes:

- 1. At start of the machine, the controller goes into run mode Auto and regulates the brake torque to obtain correct tension
- 2. At machine still stand the controller goes in to hold mode, the brake torque stays at a constant level to insure an optimal web tension at restart of the machine.

Note: The run signal shall ideally always be activated when the web is moving, also when turning or inching the machine. The Run Signal applies on Digital input 3

The **Stop** signals should be applied if the tension drops during stopping of the machine When the stop signal is applied the brake torque will increase directly to compensate for the inertia of the running roll during deceleration of the machine.

Note: Using the diameter calculation or measurement features, the controller calculates the mass of the roll allowing controlled fast stop of the machine with control of the web tension

## 4 Setup the controller Step by step

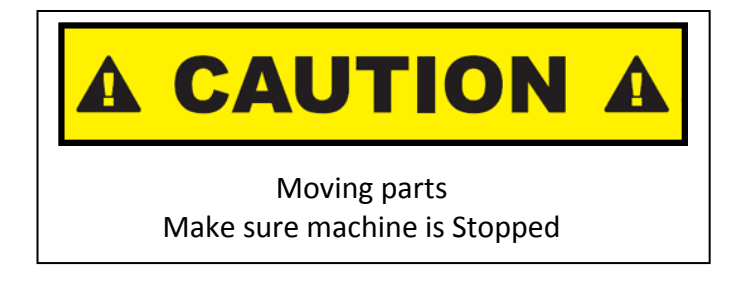

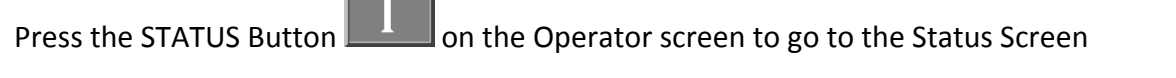

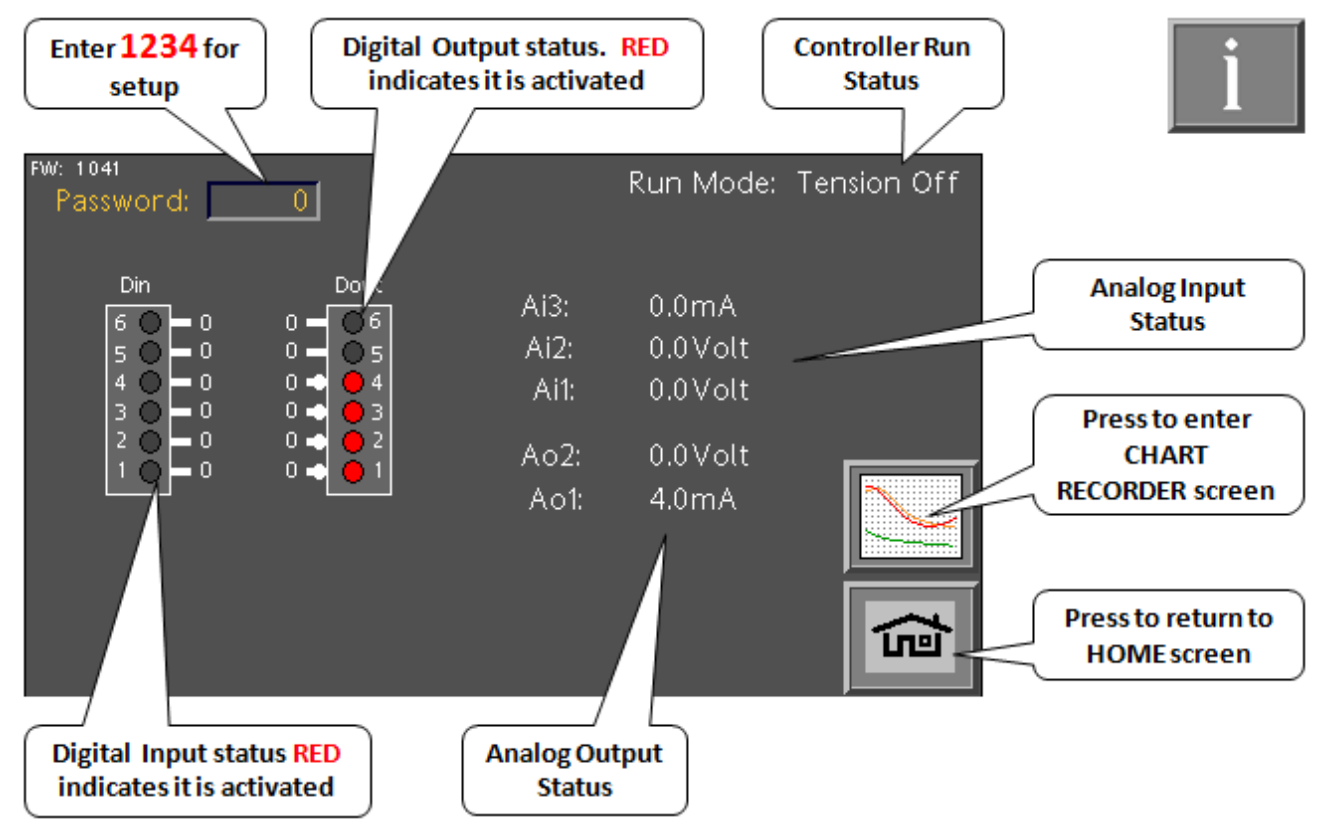

#### 4.1 Step 1...Status Screen

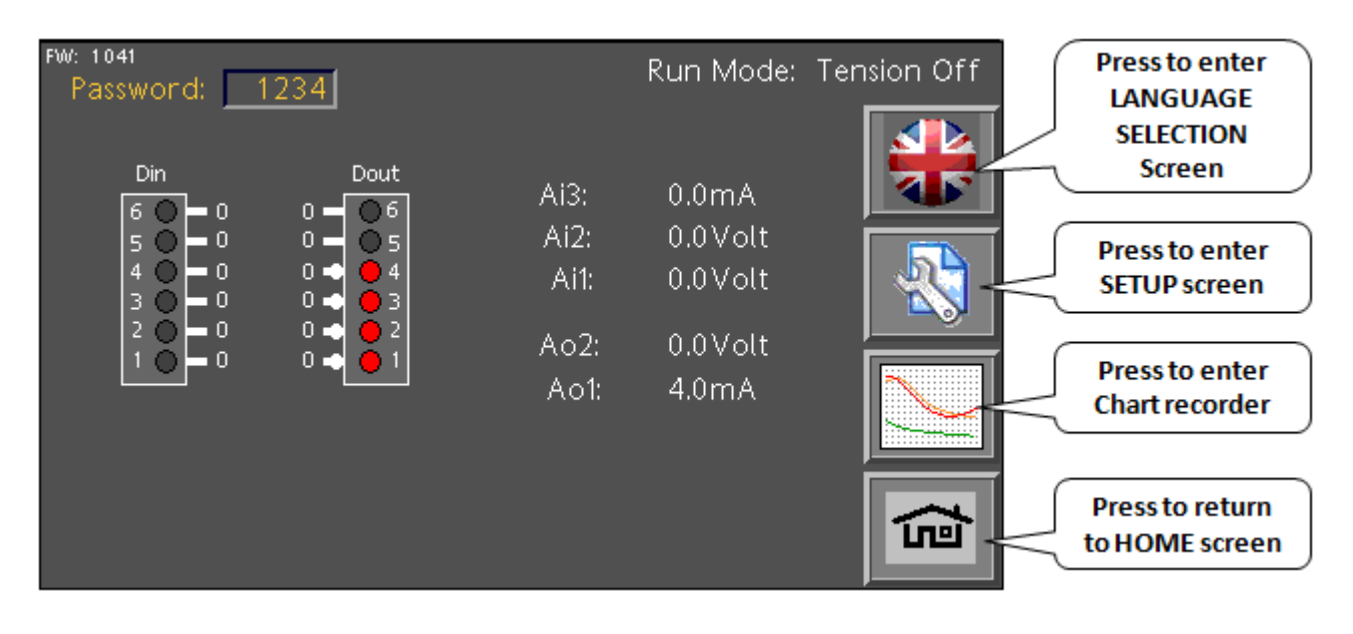

#### 4.2 Step 2 Language Screen

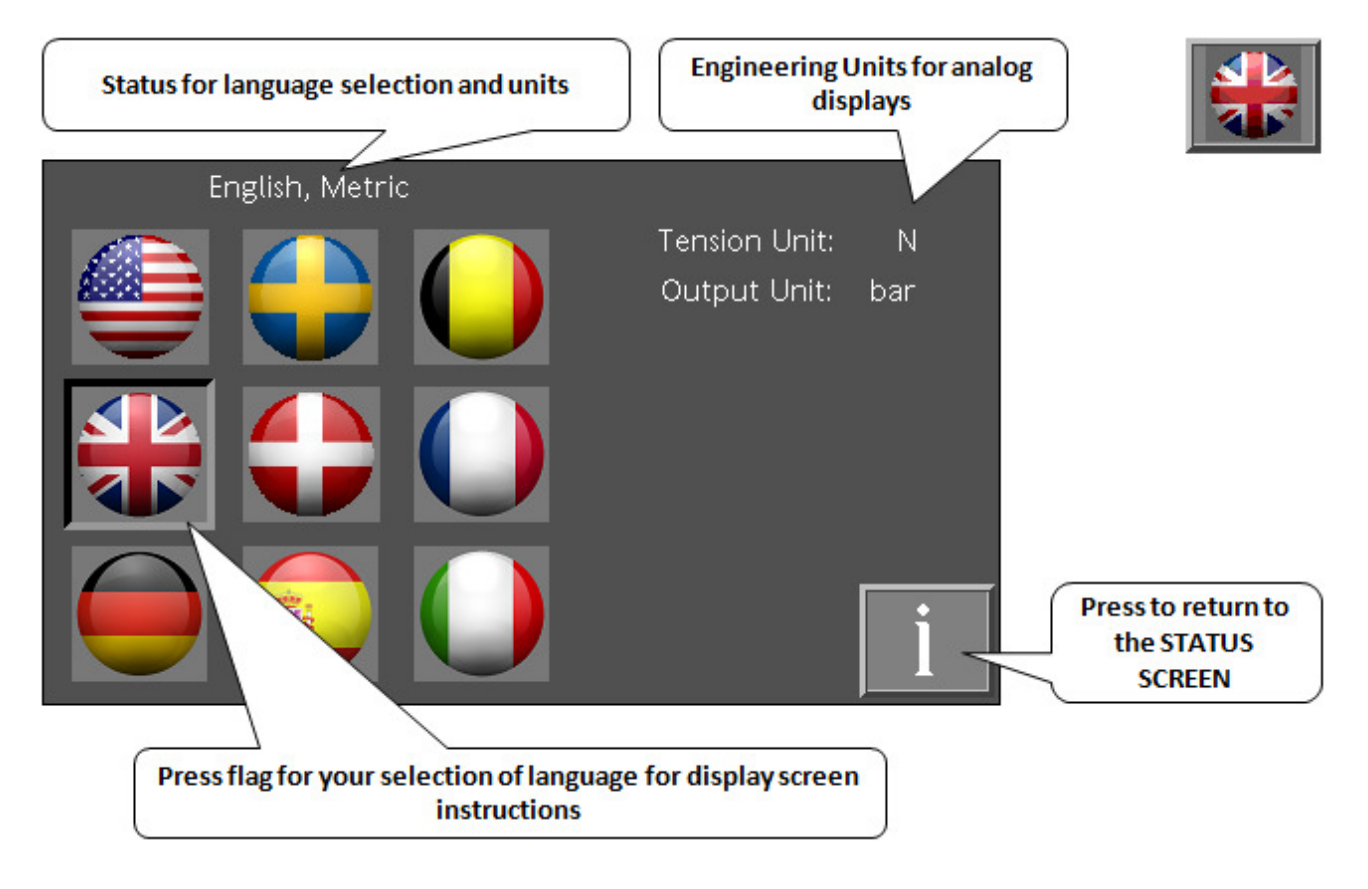

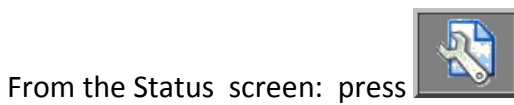

to get to the general Setup screen:

### 4.3 Setup Screen

| Config<br>Options | Part No.           |       | Pass<br>PW le     | sword 1234<br>evel 1: 1234 |                                   |
|-------------------|--------------------|-------|-------------------|----------------------------|-----------------------------------|
| Analog Input      | Analog<br>Diameter |       |                   |                            | Press to change                   |
| Digtal Input      | Puls Dia Calc      | Taper | Range<br>Expander | Digtal Output              | Delaut Password                   |
| Load Cells        | Gain               | PI    | Fast Stop         | Analog Output              |                                   |
|                   |                    |       |                   | ŝ                          | Press to return to<br>HOME screen |

From here, you can, via the buttons, access the individual function blocks needed.' The number of available blocks on the screen will depend of the configuration part number

#### 4.4 Step 4 "TARE" Load Cells

The Screen instructions will be in the selected language

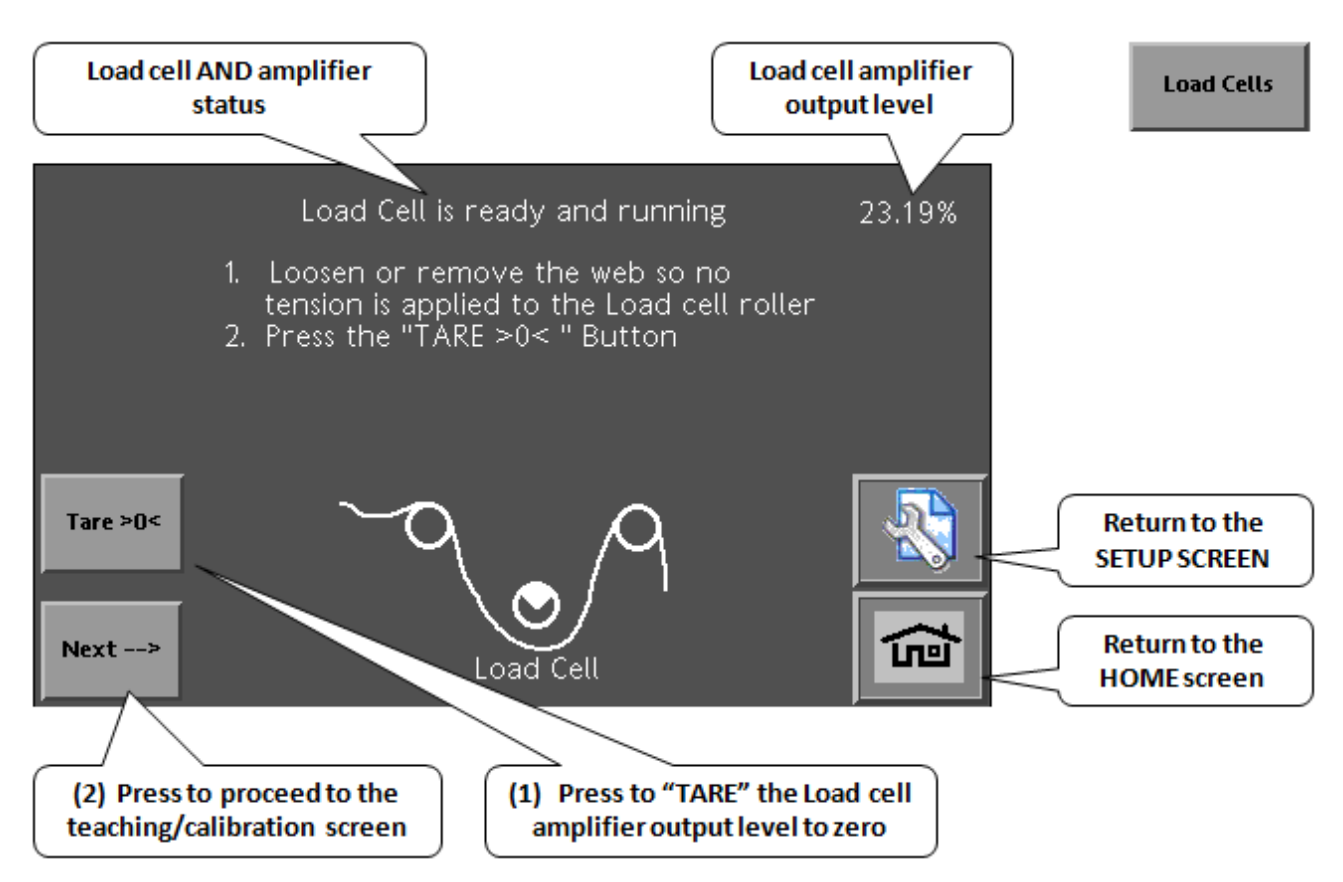

#### 4.5 Step 5 "TEACH Load Cells

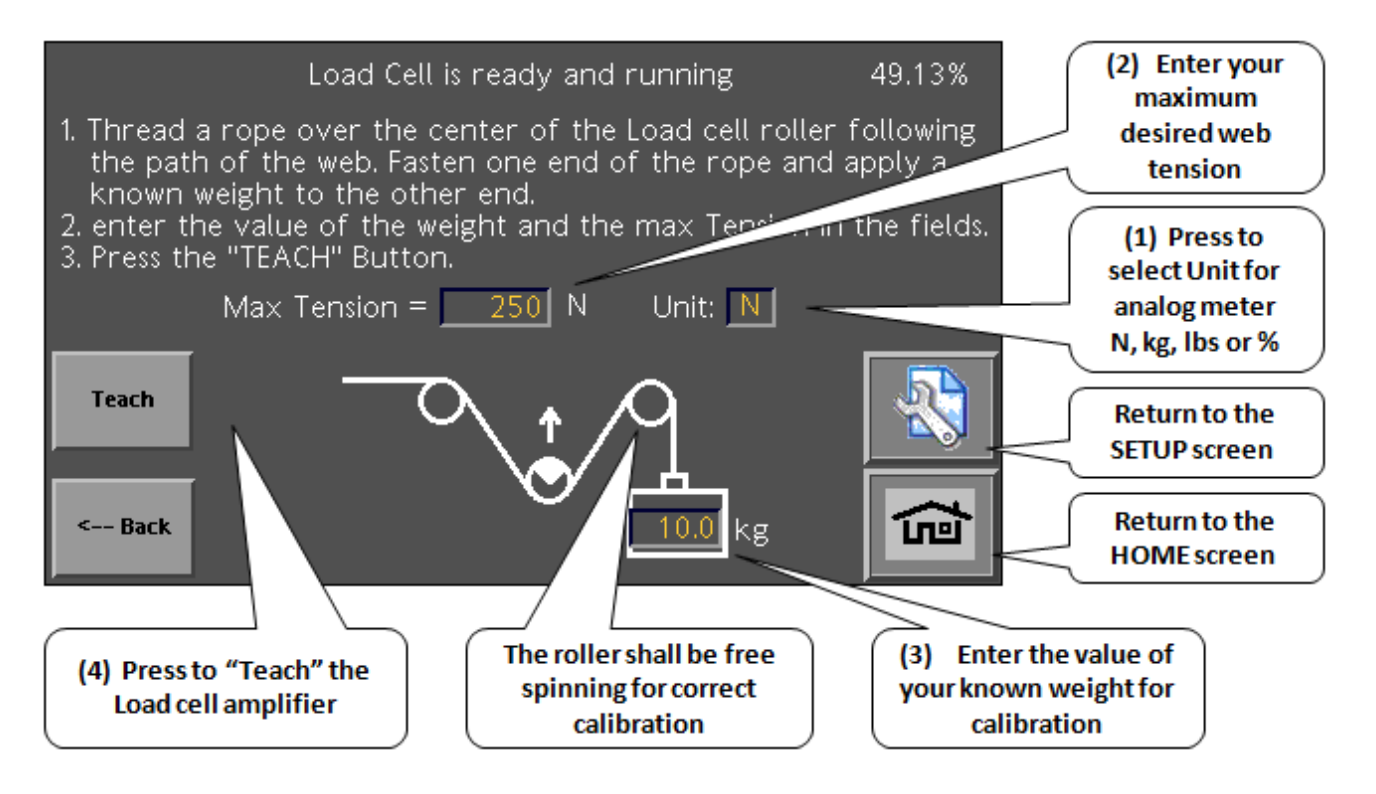

## **5 Optional Features**

#### 5.1 Rangeexpander

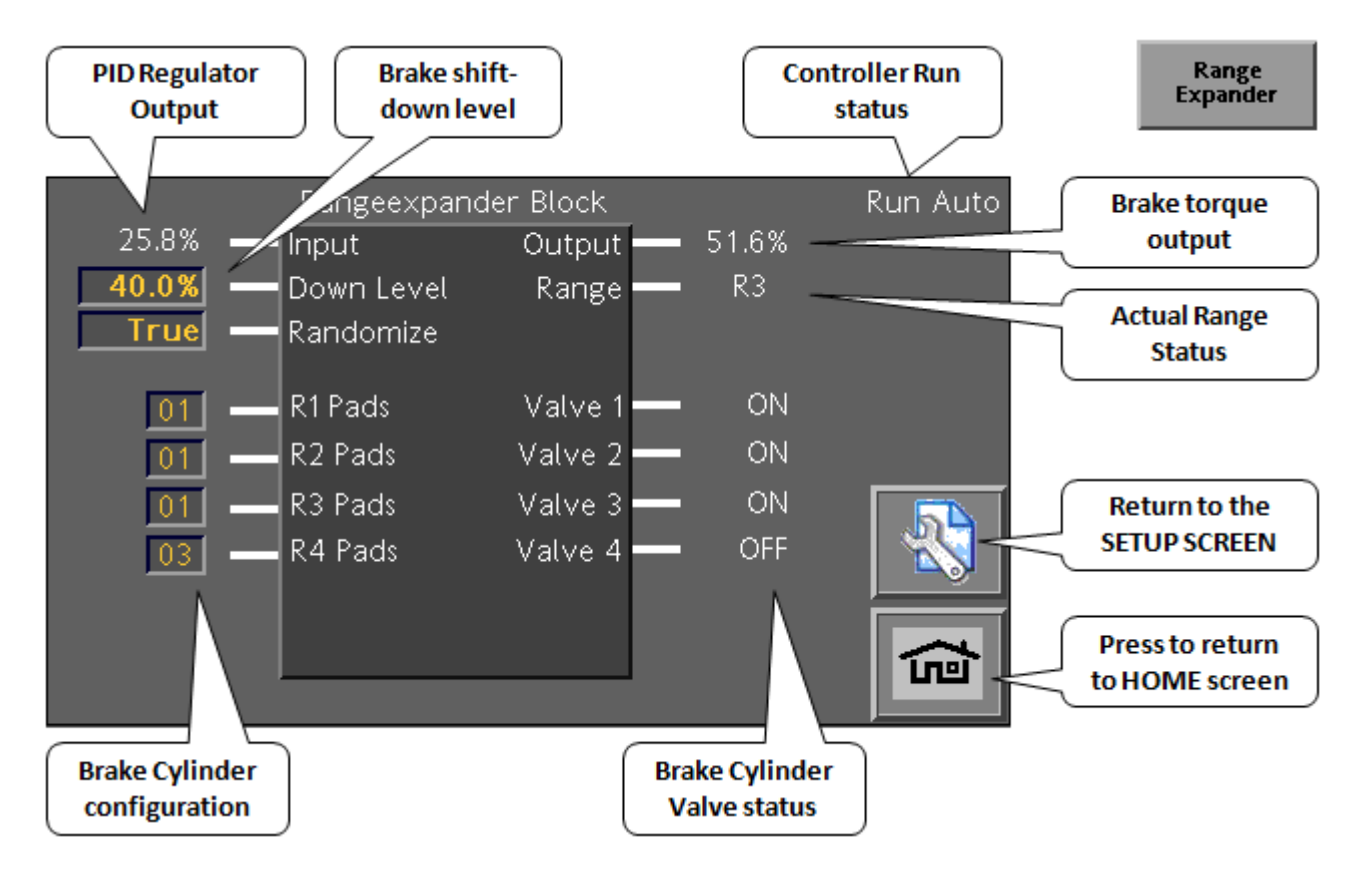

| Parameter    | Description                                | Value         |
|--------------|--------------------------------------------|---------------|
| Output       | Output from Range Expander                 | 0 - 100%      |
| RE State     | Actual Range status                        | R1 - R6       |
| Valve 1-6    | Actual valve status 1-6                    | False - True  |
| Input        | Input from PID controller                  | 0 - 100%      |
| Down Level   | Threshold value for the new output         | 0 – 100%      |
|              |                                            | Default: 30%  |
| Randomize    | Function for even wear of friction pads    | False – True  |
|              |                                            | Default: True |
| Pads R1 – R6 | Number of friction pads per area (R1 – R6) | 0 – 12        |
|              |                                            | (Default: 1)  |

Note. The number of ranges is defined via the part number configuration

#### 5.2 Analog Diameter measurement

#### 5.2.1 Core Teaching

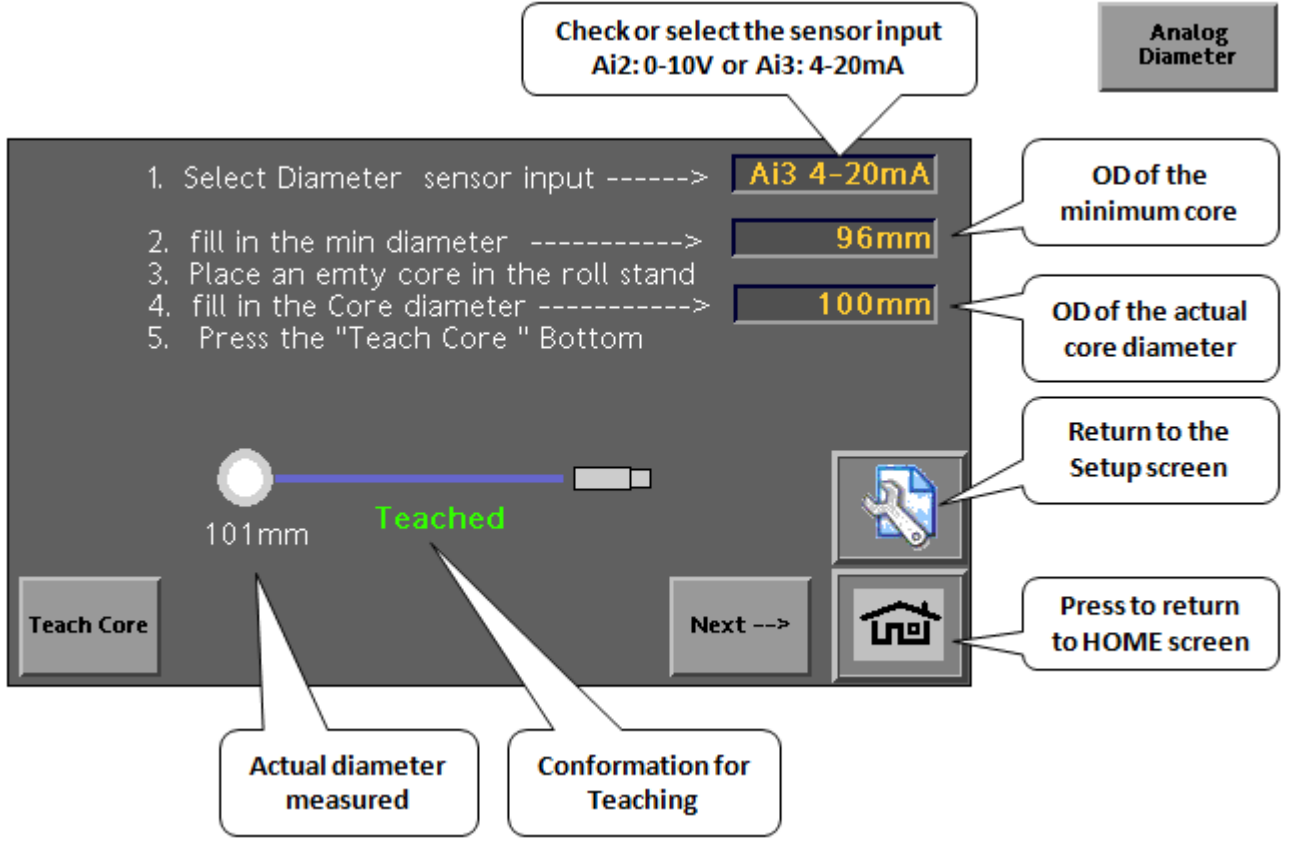

#### 5.2.2 Roll Teaching

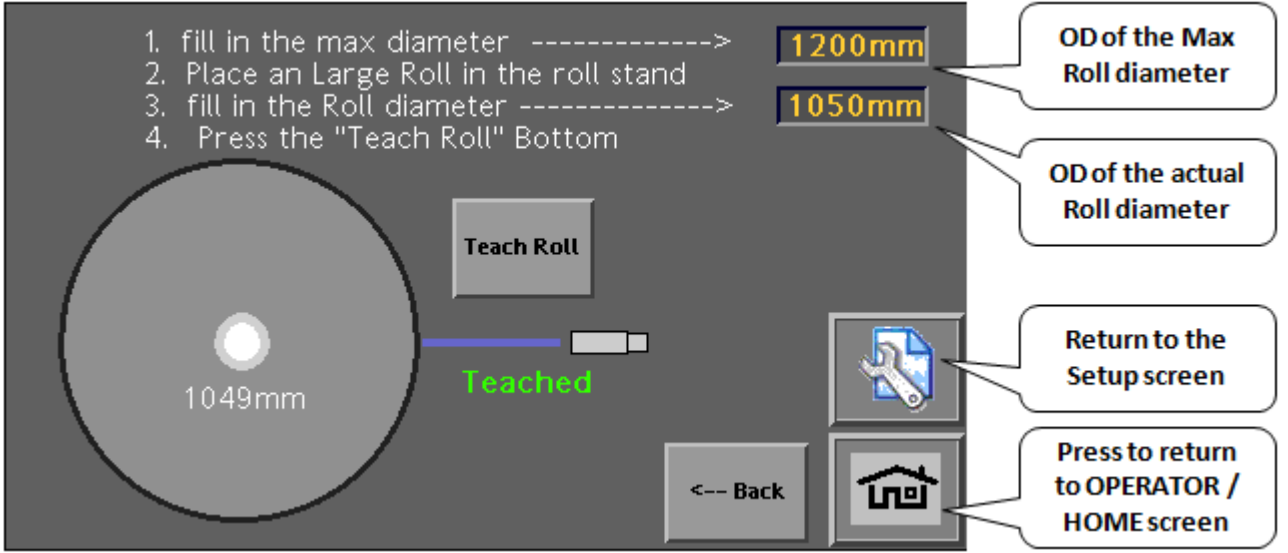

#### 5.3 Pulse Diameter calculation

| Max roll<br>diameter used          | Smallest<br>core OD used          |                                |                | Puls Dia Calc                     |
|------------------------------------|-----------------------------------|--------------------------------|----------------|-----------------------------------|
| 1. Enter M<br>2. to TEAC           | r , coll and the<br>Roll Diameter | Smallest Core [<br>Press Next> | Diameter       | Actual roll<br>diameter %         |
| 1200mm<br>96mm -                   | Max. Roll<br>Core Dia.            | Diameter<br>Diameter           | 50.0%<br>600mm | Actual roll<br>diameter mm        |
| 50.0% -                            | − Start Dia.<br>− No of Roll PL   | Raw Dia                        | 600mm          | Unfiltered roll<br>diameter mm    |
| OFF<br>OFF                         | Roll Puls<br>Web Pulse            |                                |                | Return to the<br>Setup screen     |
| Next>                              |                                   |                                |                | Press to return<br>to HOME screen |
| Default diameter<br>at roll change | Number of pu<br>brake revol       | lses per<br>ution              |                |                                   |

| Parameter       | Description                                                 | Value         |
|-----------------|-------------------------------------------------------------|---------------|
| Max. Roll       | Entry field for max. roll diameter                          | 0 – 3000 mm   |
| Core Dia.       | Entry field for core diameter                               | 0 – 500 mm    |
| Start Dia.      | Start diameter for new roll                                 | 0.0 - 100.0 % |
| No of Roll Puls | Entry field for number of roll pulses of proximity switches | 1-4           |

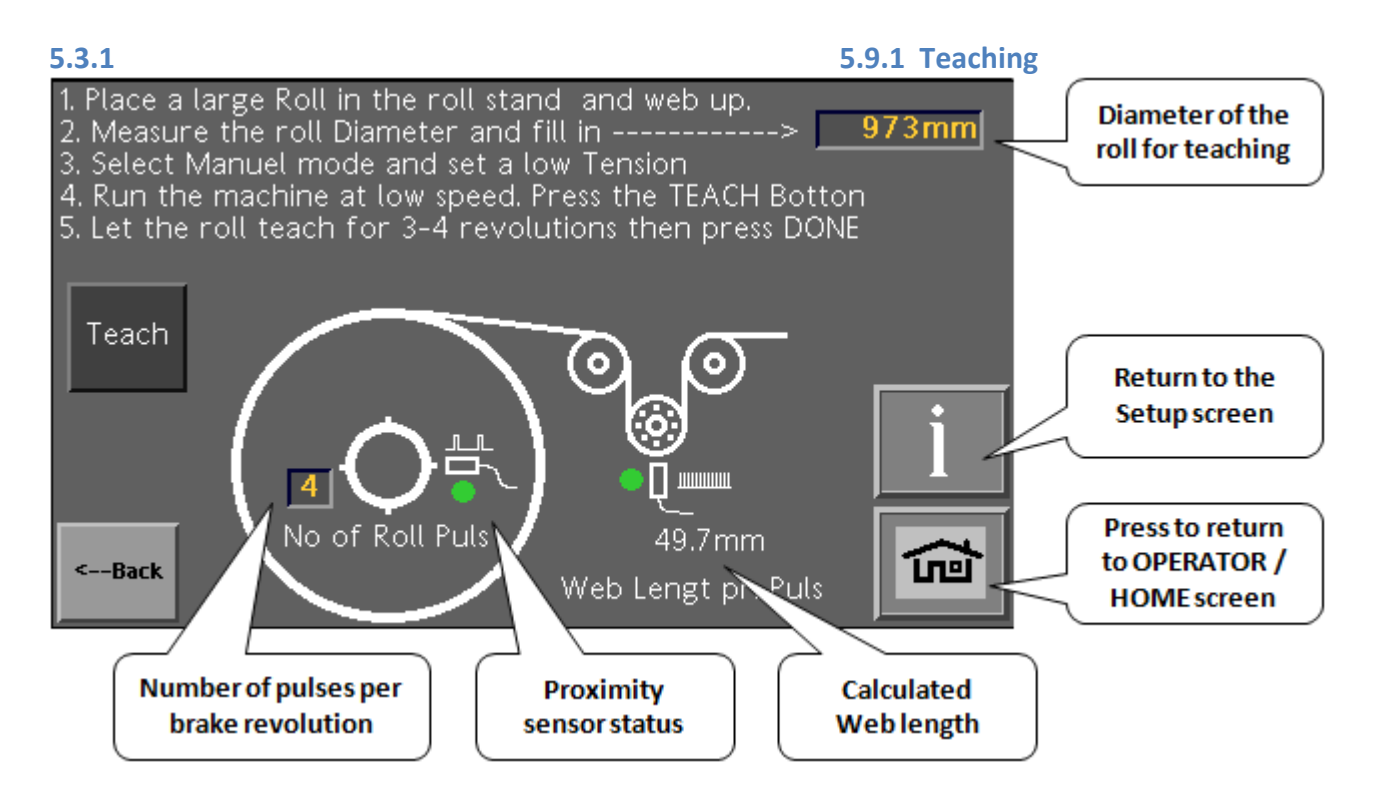

#### 5.3.2 Diameter calculation Description

Impulse-Diameter calculation through 2 proximity switches

The roll diameter is determined by 2 proximity switches, one of which captures the roll revolutions and the other the length of material passing through (material length impulse).

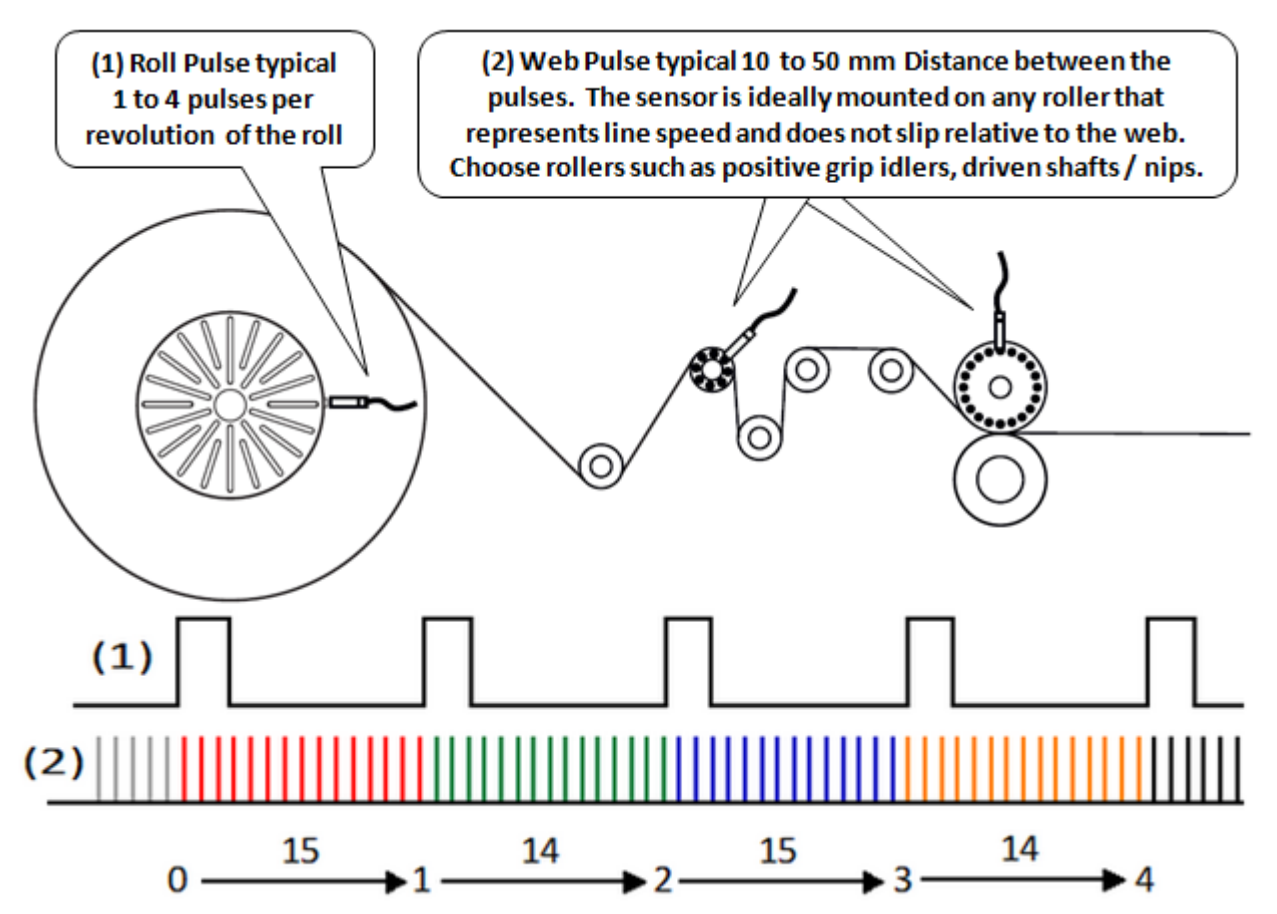

- (1) The proximity switch captures 1 to 4 impulses per roll revolution.
- (2) The proximity switch captures the length of material passing through per impulse.

The recommended length of material should be between 3 and 100 mm per impulse.

The diameter of the new roll is calculated as soon as the controller has received 2 impulses of the new roll.

Inductive sensor requirement depending on line speed

| Housing 🔻          | Range | ~   | Switching<br>frequency | ~ Design | ~    | Connection        | ~ | Temperature $_{\bigtriangledown}$ range | Approval       |
|--------------------|-------|-----|------------------------|----------|------|-------------------|---|-----------------------------------------|----------------|
| M12 / L = 65       | 3 mm  | ÷   | 2000 Hz                | M12      | 3-0- | DC PNP<br>(200mA) | ~ | -2570 °C                                | cULus<br>(CCC) |
| M12 / L = 65<br>mm | 3 mm  | ÷#4 | 4000 Hz                | M12      | 3-0- | DC PNP<br>(200mA) | ~ | -2570 °C                                | cULus<br>(CCC) |

Note: For machines faster than 600 meters/min (1800fpm), you must use a 4000 Hz sensor

#### 5.4 Tuning

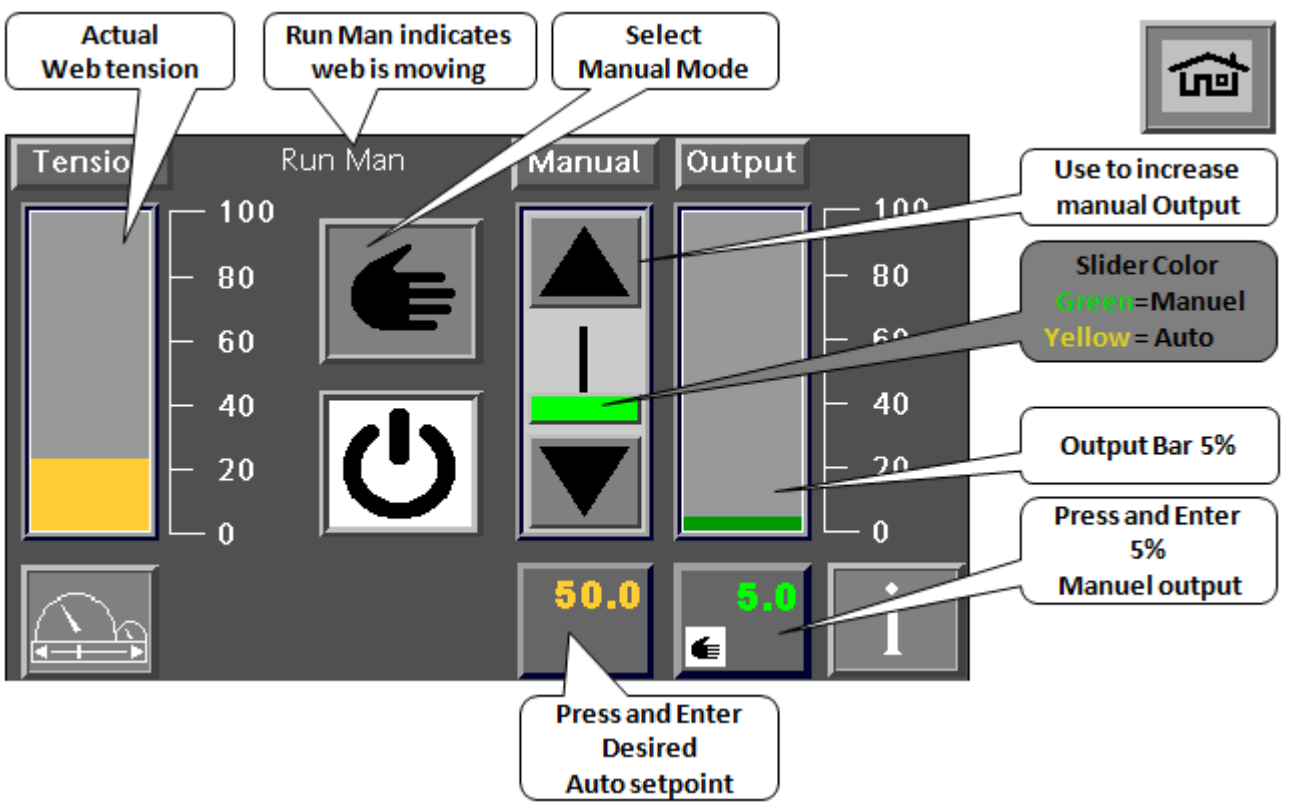

#### 5.5 Small Roll:

- 1. Start with a Small roll in the machine. On the HOME screen, chose manual mode *the controller mode is Manual* and a 5% manual setting.
- 2. Run the machine at slow speed, observe that the controller mode changes to **Run Man** <u>if the</u> <u>controller mode is still **Manual**, the controller is not receiving a run signal</u> Check wiring to the machine and make sure that the relay used for the machine Start/Stop signal is closing and opening when pressed or switched. If the switch is working but is inverted, then you will need to invert the start/stop signal (DI3) in the controller.
- 3. While running the machine, adjust the Manual setpoint sliders to desired web tension
- 4. Enter the Auto setpoint to the desired web tension and change from
- 5. Observe that the controller is regulating to the correct web tension. In MOST applications, *the default PI parameters in the controller will NOT need changed.*

to

6. Run the machine up to production speed and run the roll to the end and observe that the web tension is stable and constant within a few %. If the Tension is increasing towards the end of the roll, some additional tuning is required.

Note: the PI parameter that has the most effect on small rolls is **Min Gain**. Lower gain means it will be less responsive. Higher gain means it will be more responsive.

SEE ADDITIONAL PI TUNING SECTION FOR ASSISTANCE.

#### 5.6 Large Roll:

1. Keep the controller in Auto Mode and change the roll to a large roll. Re-start the machine and turn the machine speed up and down and observe that the web tension and output is stable. If the tension is jumping or erratic, it can be due to bad roll shape. To check to see if the roll quality is causing a problem with tension control, switch the controller from

Auto to Manual and compare the tension variation in the 2 modes. If the tension is still erratic or jumpy, and the control output is stable (which in manual mode, the output is fixed) then the roll shape is probably causing a problem OR there is some other mechanical problem. These can sometimes be "Tuned Out" by turning the Max Gain down. Otherwise some PI parameter tuning is required.

2. Perform Fast and auto stop of the Machine. If the web tension drops (i.e. becomes slack or drops to the floor) then consider setting up the Fast stop functions. SEE FAST STOP TUNING SECTION FOR ADDITIONAL ASSISTANCE.

Note: the PI parameter that has the most effect on large rolls is **Max Gain**. Lower gain means it will be less responsive. Higher gain means it will be more responsive.

SEE ADDITIONAL PI TUNING SECTION FOR ASSISTANCE

#### 5.7 PI

The control algorithm uses a specially designed DYNAMIC GAIN FUNCTION that automatically takes roll size into consideration. The gain level automatically decreases or increases with roll size. The PI Regulator algorithm is specially designed for handling web tension in machines with booth small and large rolls due to the digressive internal gain control.

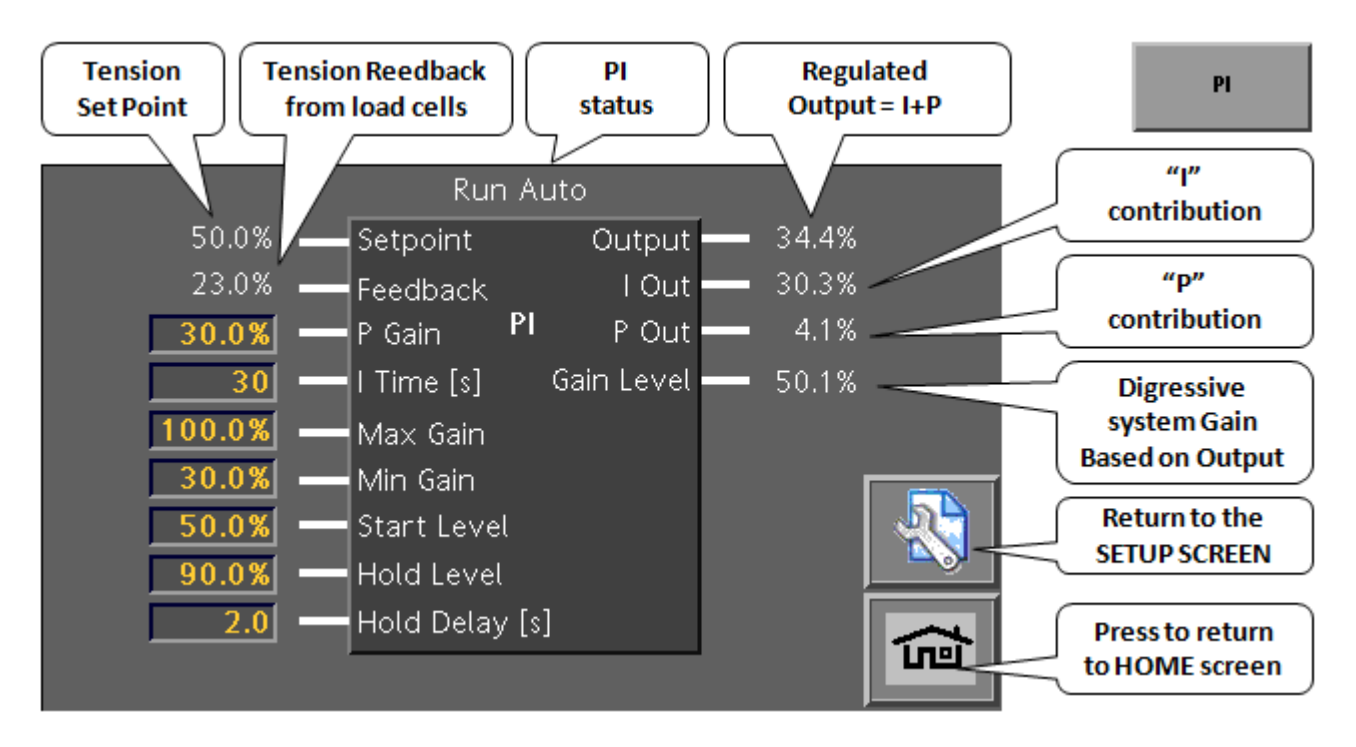

| Parameter   | Description                                                               | Value         |
|-------------|---------------------------------------------------------------------------|---------------|
| P Gain      | Pout= Pgain X (Setpoint-Feedback) x Gain Level                            | 0– 300%       |
|             | Adjust Pgain at small roll if oscillation occurs                          | Default: 20 % |
| I Time      | Integration time "Ramp time" of the regulator. If the time is too         | 0 – 200 s     |
|             | small, the output will not stabilize at large rolls; the symptom is       | Default: 15s  |
|             | called "waving" and is similar to oscillating but more slowly.            |               |
| Max. Gain   | This controls how fast the controller reacts at at large output. It       | 0– 300 %      |
|             | has the most effect on LARGE ROLLS.                                       | Default:      |
|             |                                                                           | 100%          |
| Min. Gain   | This controls how quickly the control reacts at small output. It          | 0– 100%       |
|             | has the most best effect on <b>SMALL ROLLS</b> . If the controller is not | Default: 30%  |
|             | reacting fast enough and tension is increasing as the roll gets           |               |
|             | smaller, Increase this value. If the controller is reacting too           |               |
|             | quickly and tension is oscillating as the roll becomes smaller,           |               |
|             | Decrease this value.                                                      |               |
| Start Level | Output=Start Level*Setpoint. This is the level that the controller        | 0– 100%       |
|             | will start with when you start a new roll and turn "Tension Off" to       | Default: 50%  |
|             | "Tension On"                                                              |               |
| Hold Level  | This is the level that the controller will go to when the machine is      |               |
|             | stopped. It is a percentage of the most recent output when you            |               |
|             | stopped the machine                                                       |               |
| Hold Delay  | This is the amount of time, in seconds, that the controller will          | 0-30sec       |
|             | wait before it goes into HOLD mode. The timer is activated when           | Default: 2s   |
|             | the RUN signal is removed .                                               |               |

#### 5.8 Fast Stops

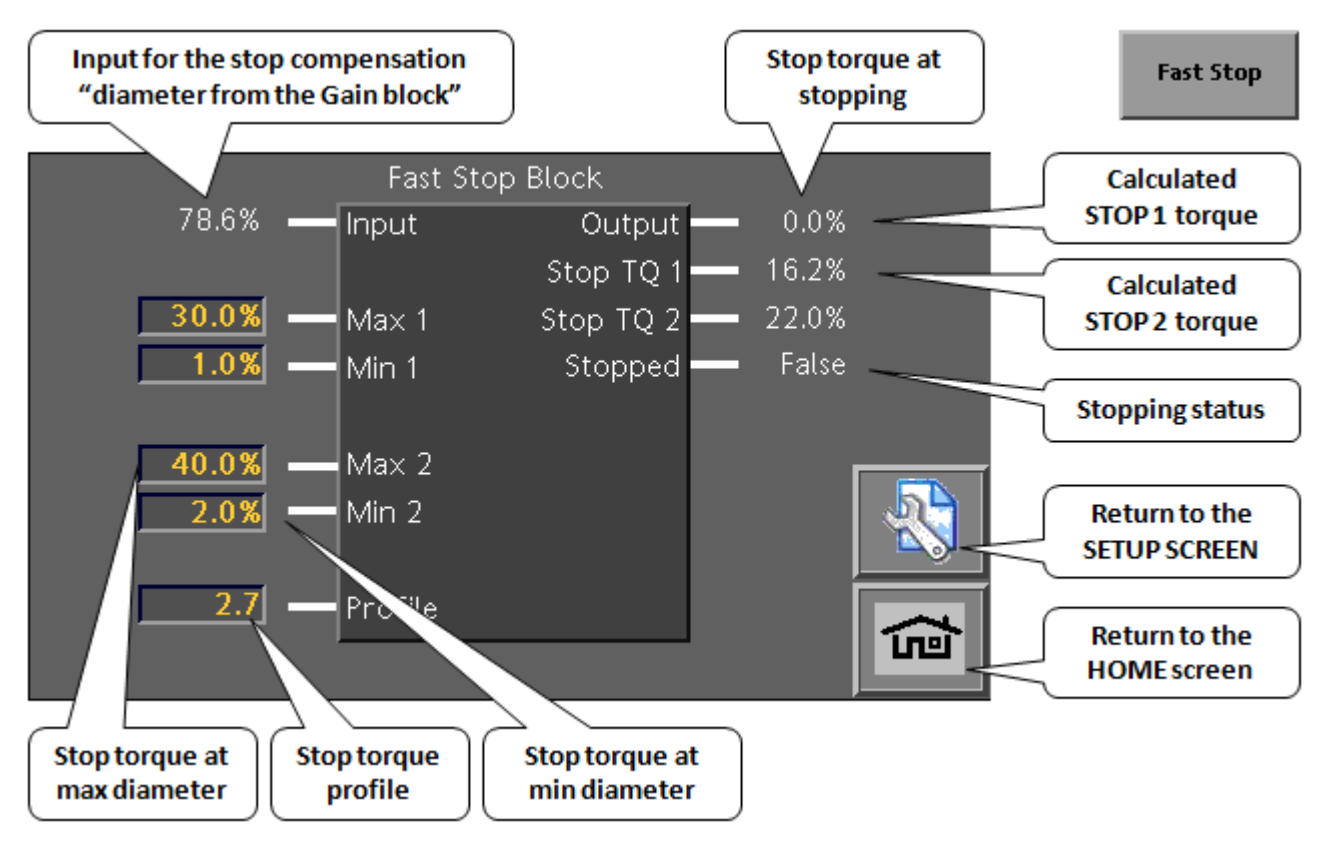

| Parameter | Description                                             | Value          |
|-----------|---------------------------------------------------------|----------------|
| Max. 1    | Contribution at max. roll diameter for 'Stop 1 signal'  | 0.0 – 100.0 %  |
|           |                                                         | Default: 40.0% |
| Min. 1    | Contribution at min. roll diameter for 'Stop 1' signal' | 0.0 – 100.0 %  |
|           |                                                         | Default: 1.0%  |
| Max. 2    | Contribution at max. roll diameter for 'Stop 2' signal' | 0.0 – 100.0 %  |
|           |                                                         | Default: 80.0% |
| Min. 2    | Contribution at min. roll diameter for 'Stop 2' signal' | 0.0 – 100.0 %  |
|           |                                                         | Default: 2.0%  |
| Profile   | Gain characteristic (max. To min. roll diameter)        | - 3.0*         |
|           |                                                         | Default: 2.7   |

\* 1.0 = linear course of gain from max. to min. roll diameter

3.0 = max. progression of gain (diameter <sup>3</sup> ≈ inertia)

## 6 Parameter Menu

From the Status screen: press

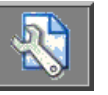

to get to the general Setup screen:

#### 6.1 Setup Screen

| Config<br>Options | Part No.           |       | Pas:<br>PW le     | sword 1234<br>evel 1: 1234 |                                   |
|-------------------|--------------------|-------|-------------------|----------------------------|-----------------------------------|
| Analog Input      | Analog<br>Diameter |       |                   |                            | Press to change                   |
| Digtal Input      | Puls Dia Calc      | Taper | Range<br>Expander | Digtal Output              |                                   |
| Load Cells        | Gain               | PI    | Fast Stop         | Analog Output              |                                   |
|                   |                    |       |                   | â                          | Press to return to<br>HOME screen |

From here, you can, via the buttons, access the individual function blocks.

Note: The number of available blocks on the screen will depend of the controller configuration.

#### 6.1.1 Block diagram

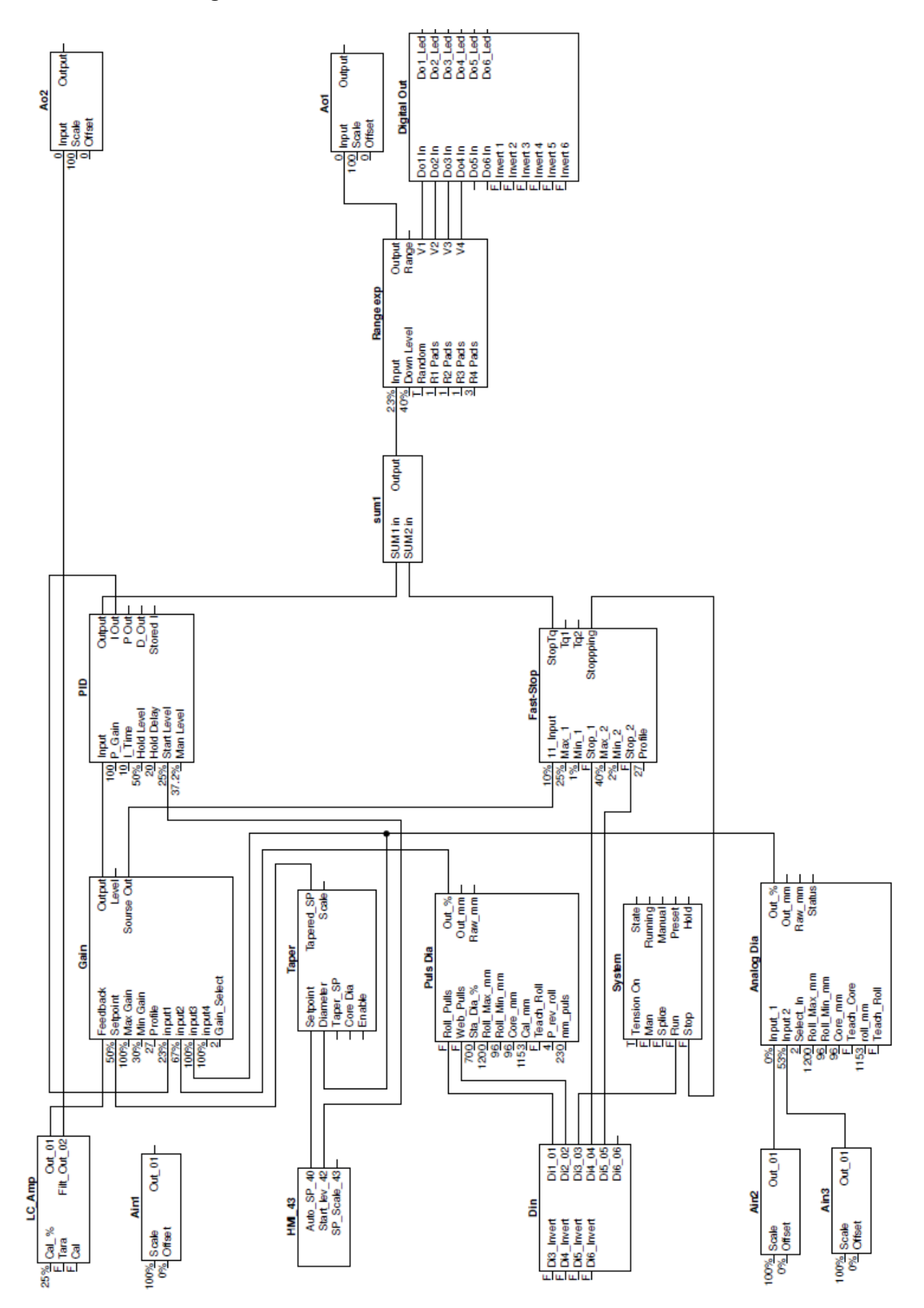

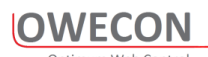

#### 6.2 Digital Inputs

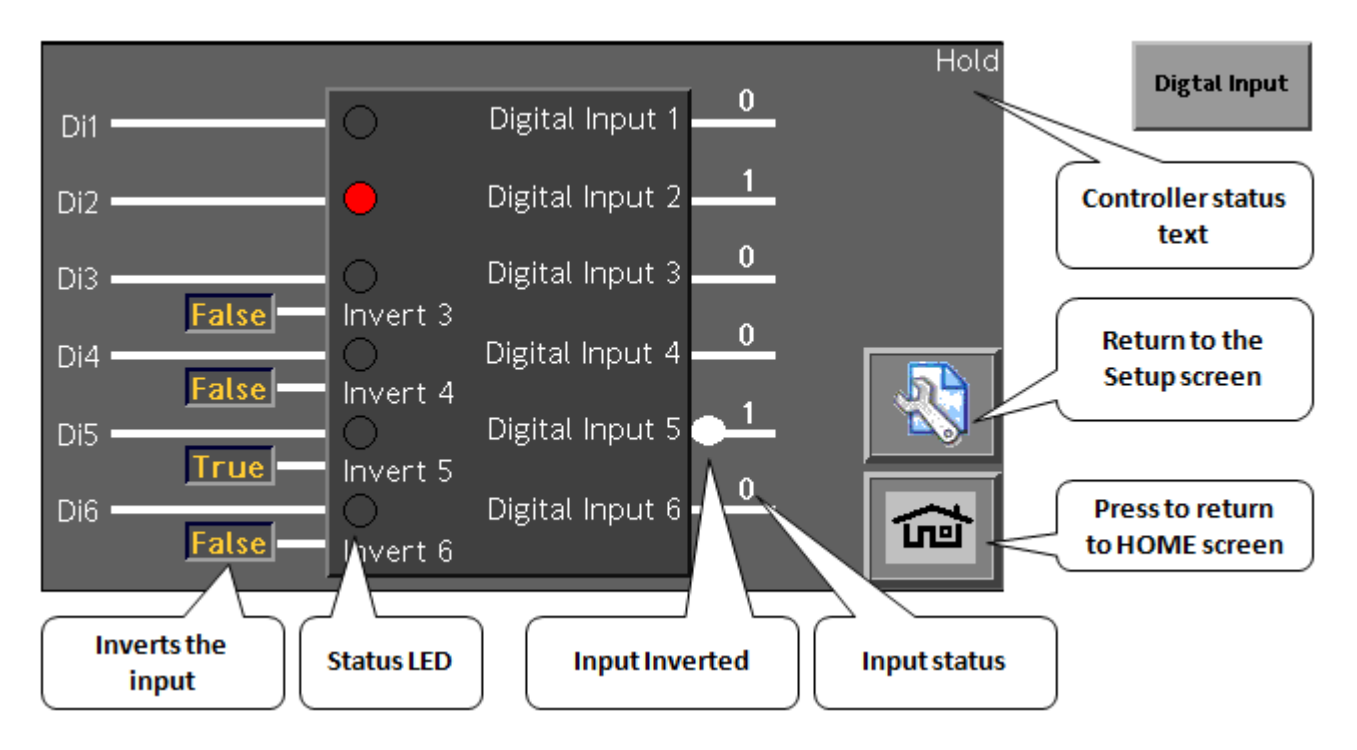

#### 6.3 Digital Outputs

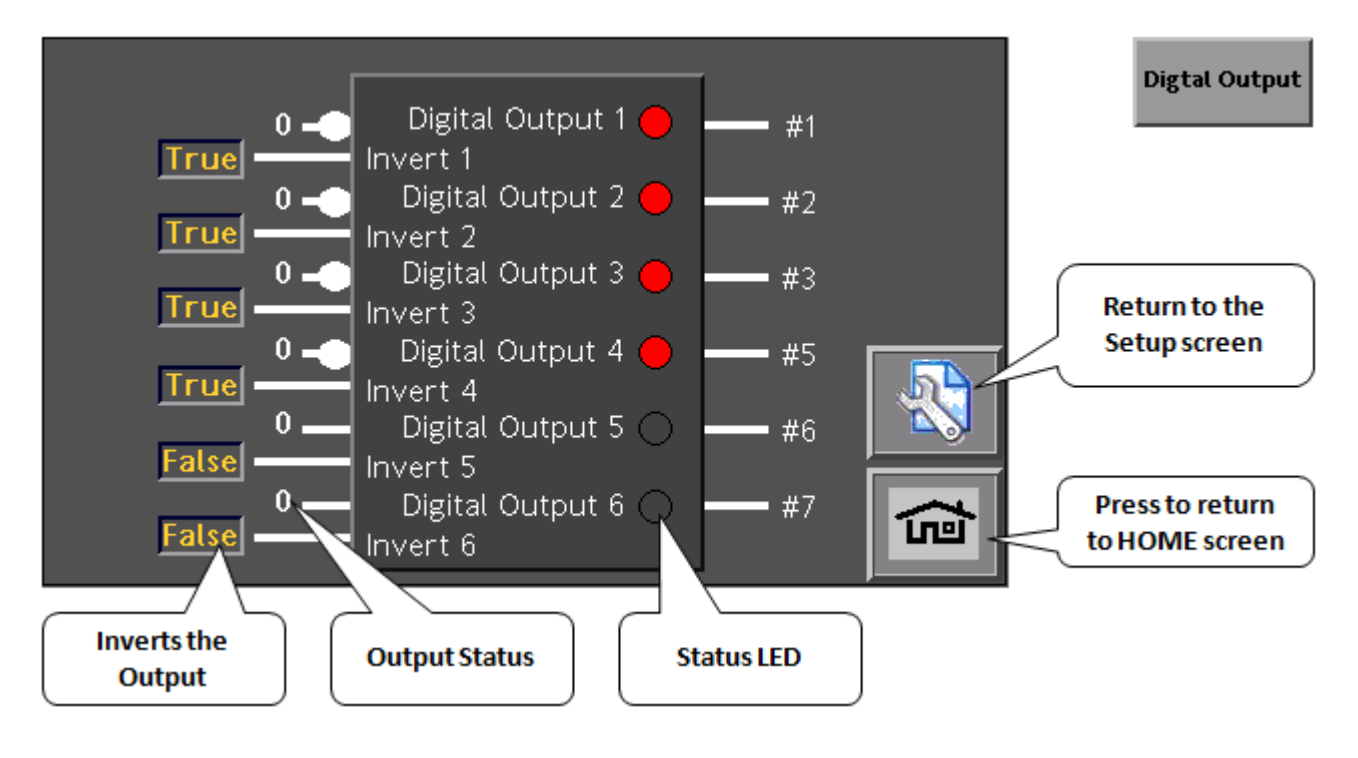

#### 6.4 Analog Inputs

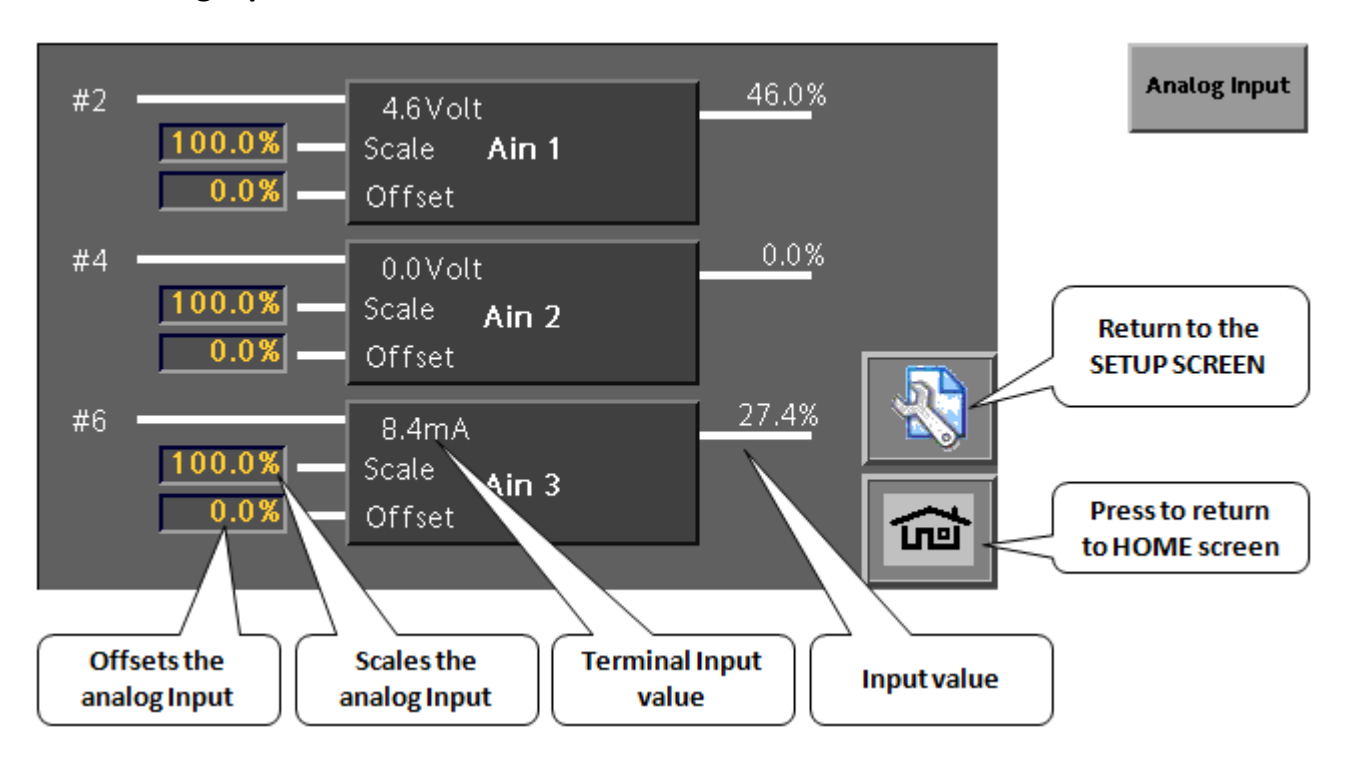

#### 6.5 Analog outputs

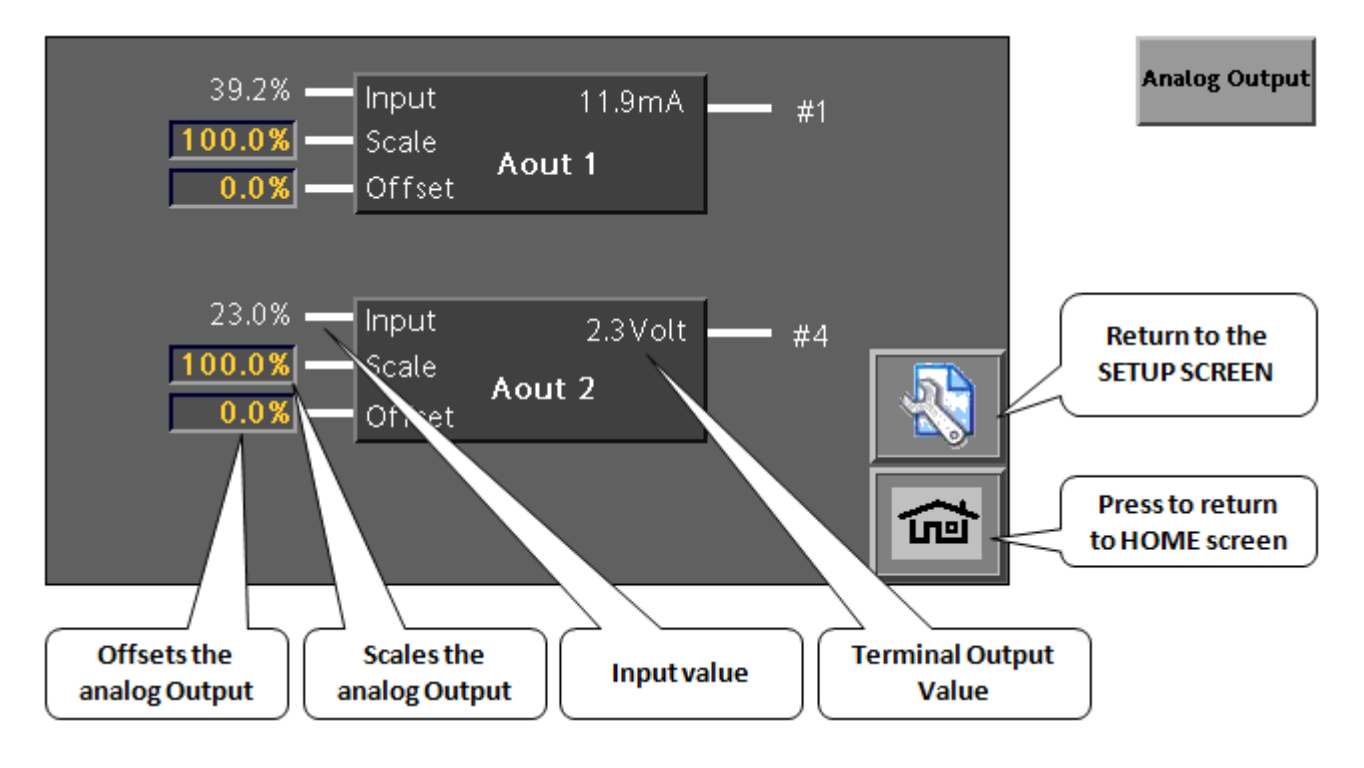

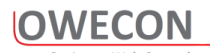

#### 6.6 Gain setup screen

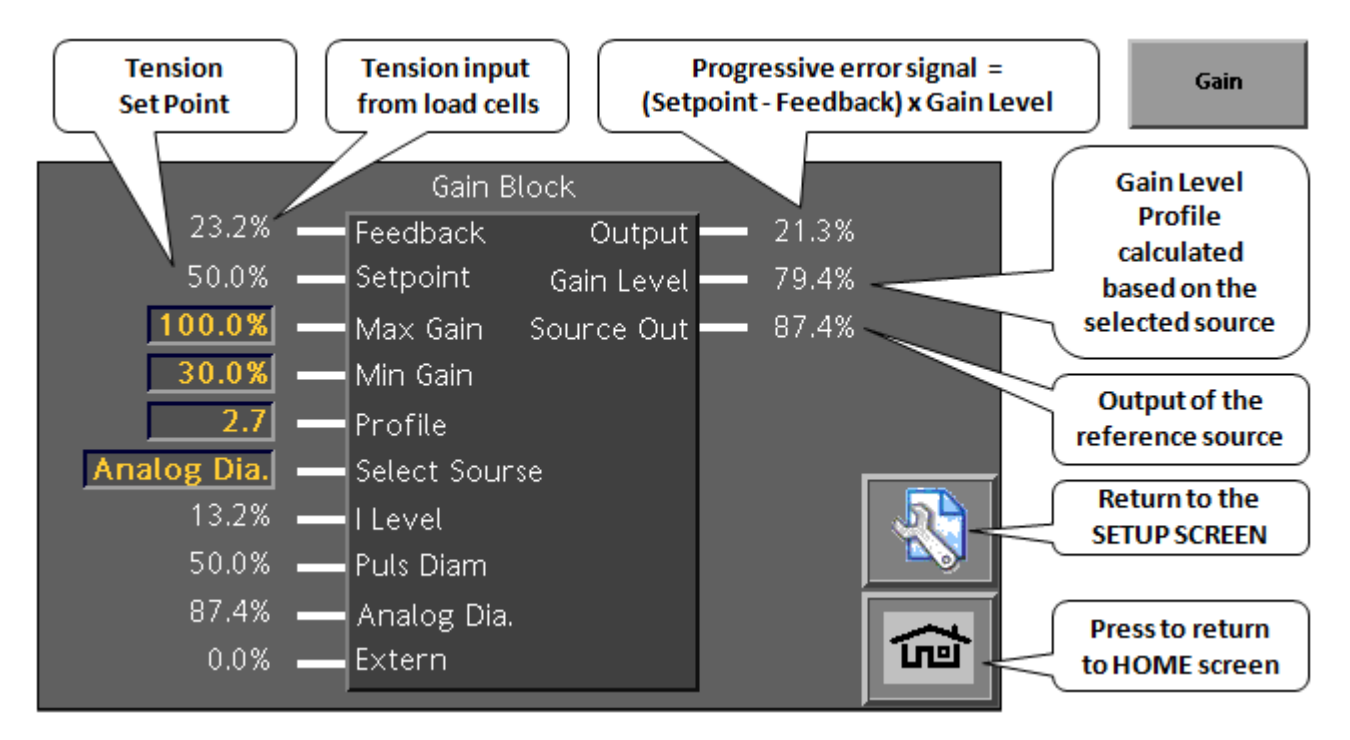

| Parameter   | Description                                               | Value          |
|-------------|-----------------------------------------------------------|----------------|
| Max. Gain   | Gain value at max. roll diameter                          | - 300.0 %      |
|             |                                                           | Default: 100.0 |
|             |                                                           | %              |
| Min. Gain   | Gain value at min. roll diameter                          | - 100.0 %      |
|             |                                                           | Default: 30.0  |
|             |                                                           | %              |
| Profile     | Gain characteristic (max. To min. roll diameter)          | - 3.0*         |
|             |                                                           | Default: 1.0   |
| Select      | Select source of Error - Gain characteristic              | 1=I Level      |
| Source      |                                                           | (Default)      |
|             |                                                           | 2=Puls Dia.    |
|             |                                                           | 3=Analog Dia.  |
|             |                                                           | 4=Extern       |
| l Level     | Integrator level of PID controller                        | 0.0 – 100.0 %  |
| Puls Dia.   | Calculated roll diameter through proximity switches       | 0.0 - 100.0 %  |
| Analog Dia. | Measured roll diameter through Ultrasonic- / Laser-Sensor | 0.0 - 100.0 %  |
| Extern      | Free input for an external source                         | 0.0 - 100.0 %  |

\* 1.0 = linear course of gain from max. to min. roll diameter

3.0 = max. progression of gain (diameter  $^3 \approx$  inertia)

#### 6.7 PID parameters setup

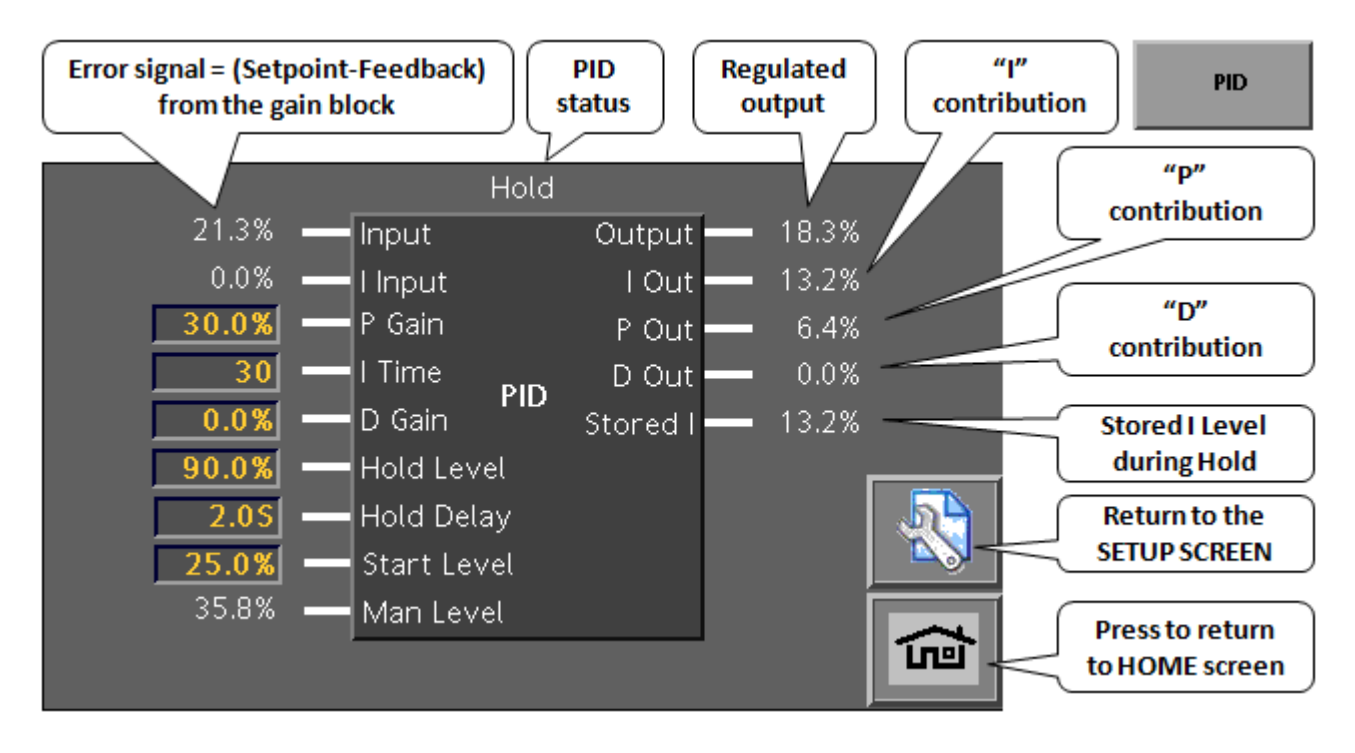

| Parameter   | Description                                    | Value          |
|-------------|------------------------------------------------|----------------|
| P Gain      | Gain value of P-share                          | 0.0 – 300.0 %  |
|             |                                                | Default: 20 %  |
| l Time      | Re-adjustment time of I-share                  | 0 – 200 s      |
|             |                                                | Default: 15 s  |
| D Gain      | Gain value of D-share                          | - 300.0 %      |
|             |                                                | Default: 0.0 % |
| Hold Level  | Hold level of I-share (at maschine standstill) | - 300.0 %      |
|             |                                                | Default: 90.0  |
|             |                                                | %              |
| Hold Delay  |                                                |                |
| Start Level | Start level of I-share (after roll change)     | - 100.0 %      |
|             |                                                | Default: 25.0  |
|             |                                                | %              |
| Man Level   | Manual adjustment of I-share (P + D not activ) | 0.0 - 100.0 %  |

#### 6.8 Fast Stops

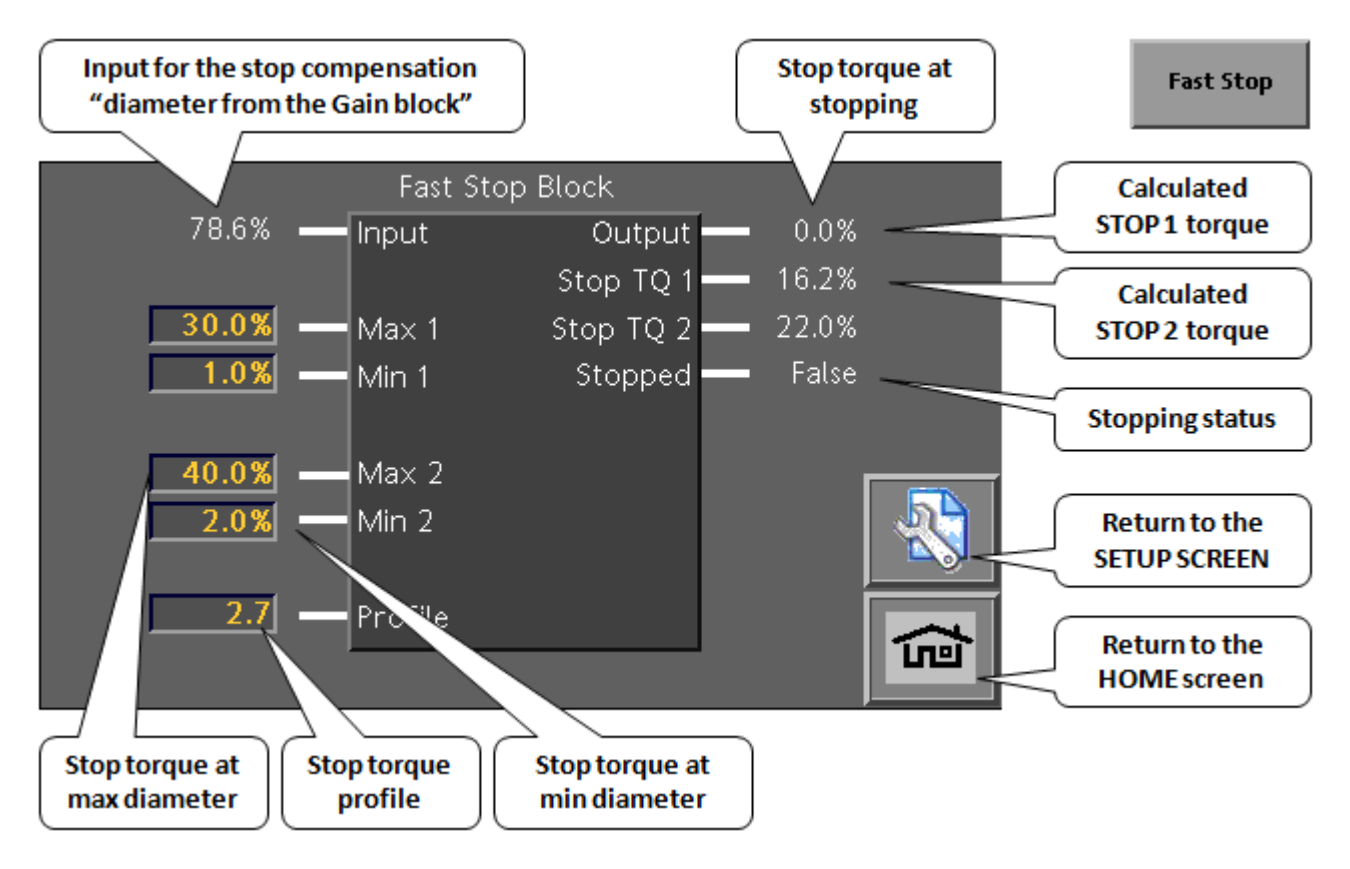

| Parameter | Description                                              | Value          |
|-----------|----------------------------------------------------------|----------------|
| Max. 1    | Contribution at max. roll diameter for 'Stop 1'          | 0.0 – 100.0 %  |
|           |                                                          | Default: 40.0% |
| Min. 1    | Contribution at min. roll diameter for 'Stop 1'          | 0.0 – 100.0 %  |
|           |                                                          | Default: 1.0%  |
| Stop 1    | Activation of calculated contributory value for 'Stop 1' | False - True   |
| Max. 2    | Contribution at max. roll diameter for 'Stop 2'          | 0.0 – 100.0 %  |
|           |                                                          | Default: 80.0% |
| Min. 2    | Contribution at min. roll diameter for 'Stop 2'          | 0.0 – 100.0 %  |
|           |                                                          | Default: 2.0%  |
| Stop 2    | Activation of calculated contributory value for 'Stop 2' | False - True   |
| Profile   | Gain characteristic (max. To min. roll diameter)         | - 3.0*         |
|           |                                                          | Default: 2.7   |

\* 1.0 = linear course of gain from max. to min. roll diameter

3.0 = max. progression of gain (diameter  $^3 \approx$  inertia)

### 6.9 Config Screen "optional functions"

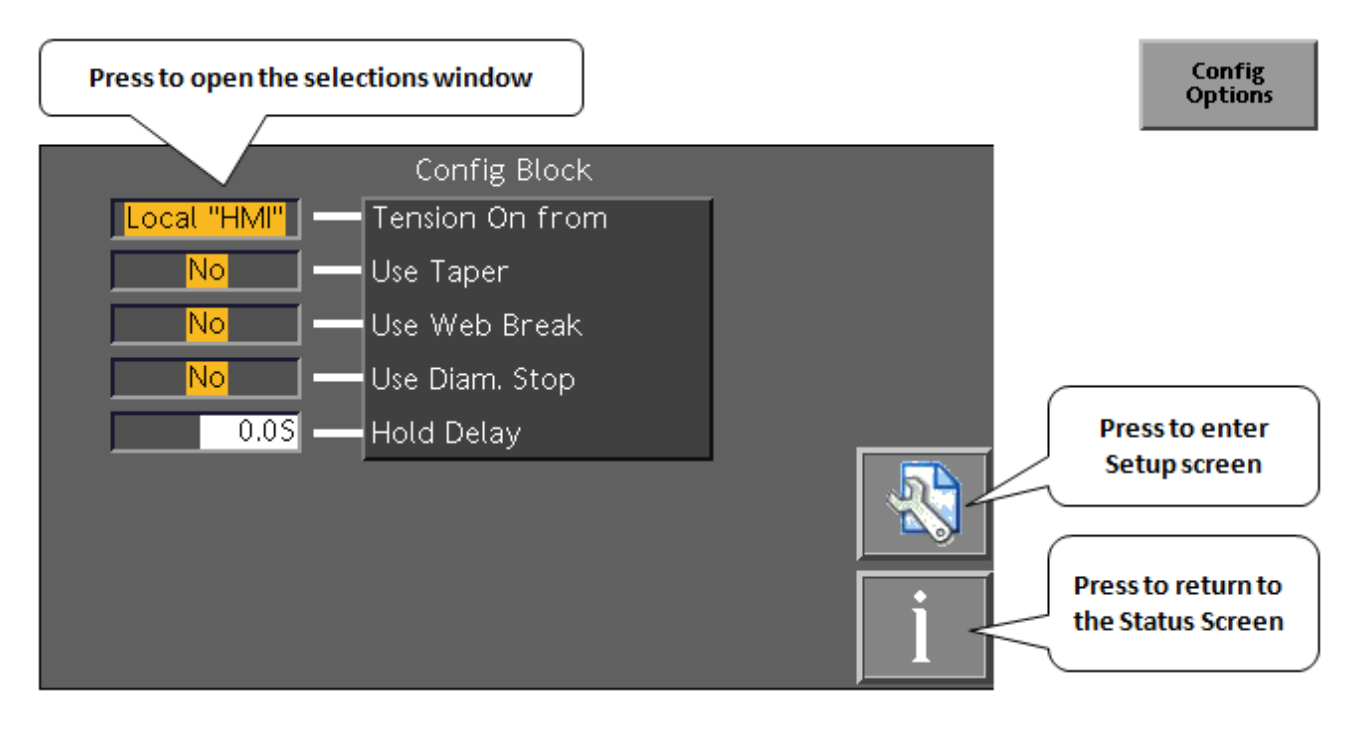

Tension On From: selection HMI or Digital input 6

#### 6.10 Taper tension

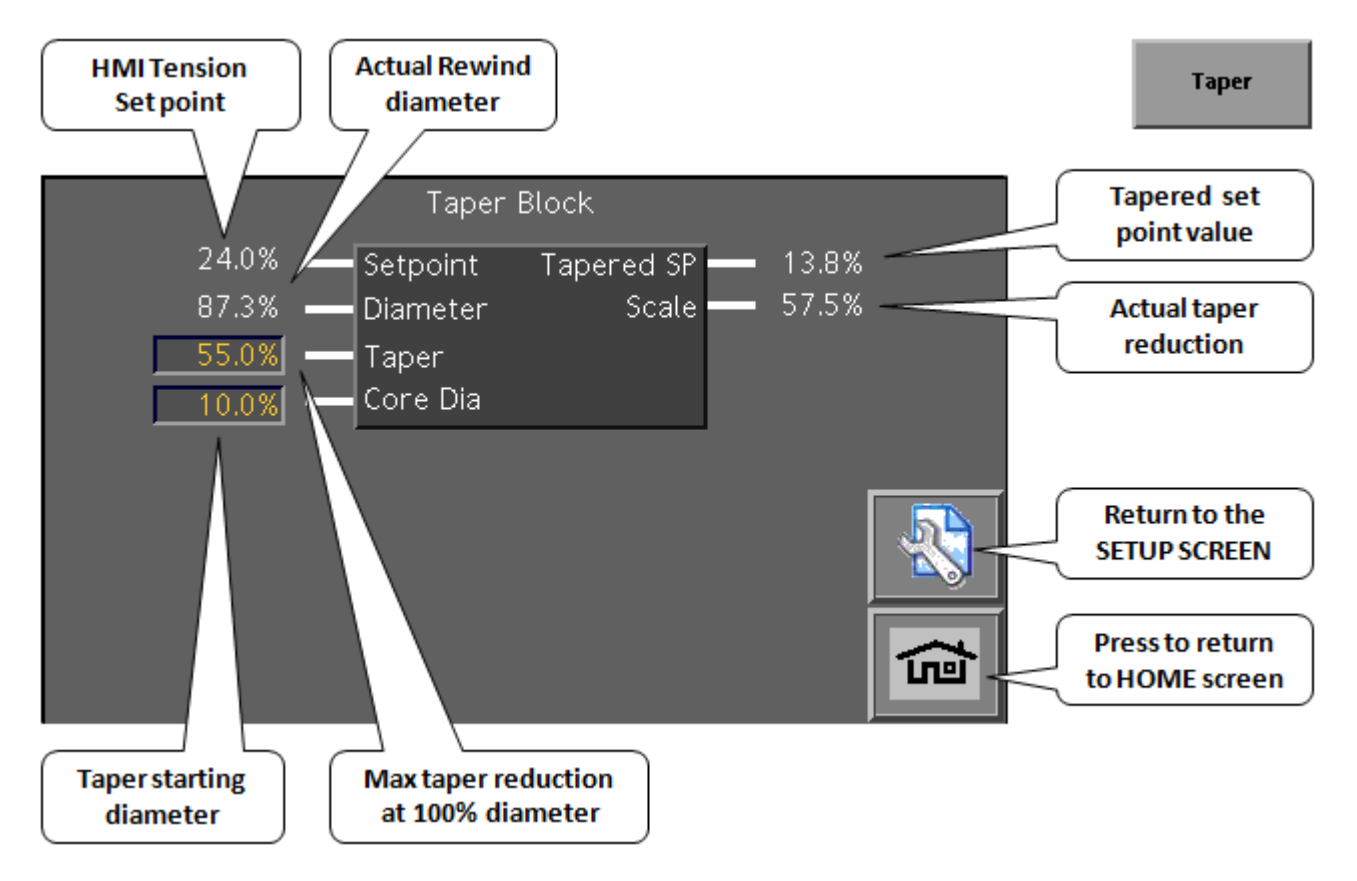

| Parameter    | Description                                      | Value            |
|--------------|--------------------------------------------------|------------------|
| Output       | Output from Range Expander                       | 0.0 - 100.0 %    |
| RE State     | Actual Range status                              | R1 - R6          |
| Valve 1-6    | Actual valve status 1-6                          | False - True     |
| Input        | Input from PID controller                        | 0.0 - 100.0 %    |
| Down Level   | Threshold value for shift down of Range Expander | 0.0 – 100.0 %    |
|              |                                                  | Default: 30.0%   |
| Randomize    | Function for even wear of friction pads          | False – True     |
|              |                                                  | Default: True    |
| Pads R1 – R6 | Number of friction pads per area (R1 – R6)       | 0 – 12 (Default: |
|              |                                                  | 1)               |

Note. The number of ranges is defined via the part number configuration

## 7 Status Screen and Chart recorder

If the system experiences a power-down situation, the controller status i.e. setpoints and mode are stored. At power on, the controller returns to the stored status.

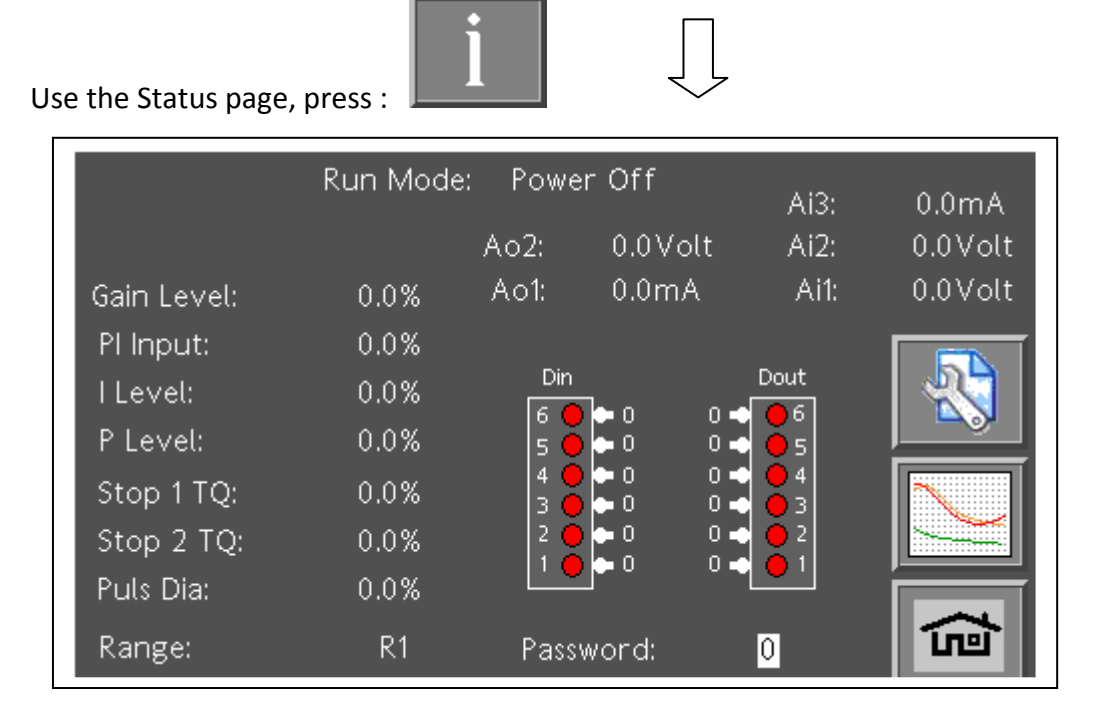

Use the built in Chart Viewer for analysis of the present running application .

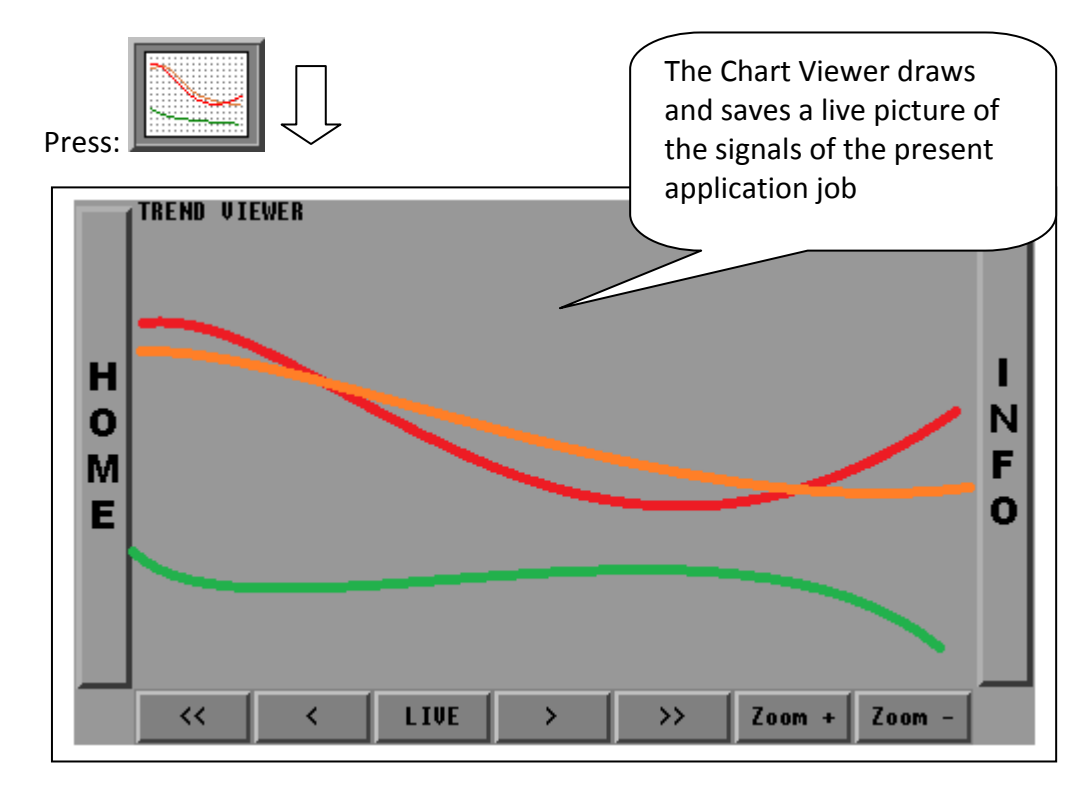

## 8 Apendix a

8.1 Wiring Diagrams

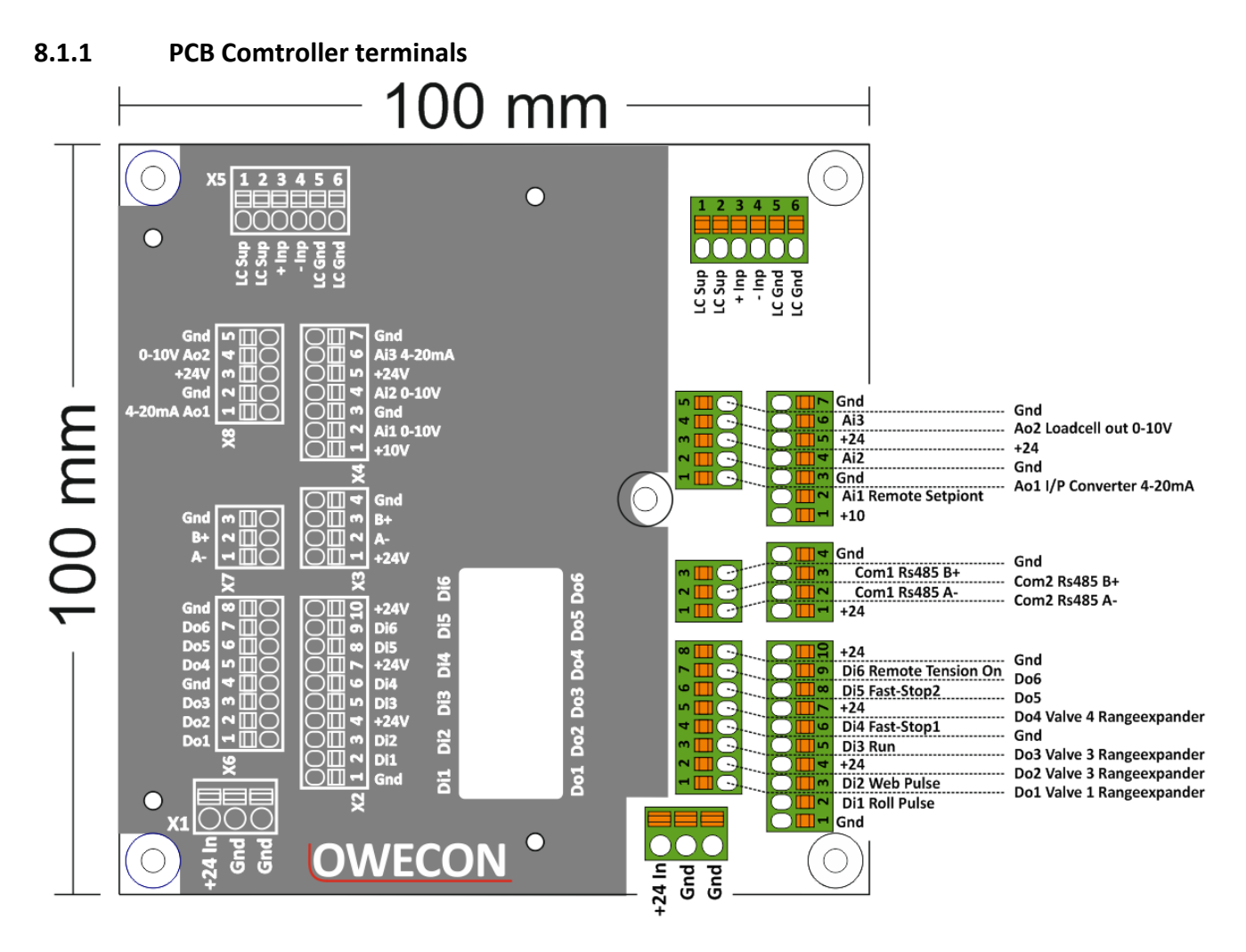

#### 8.1.2 Load cell diagram

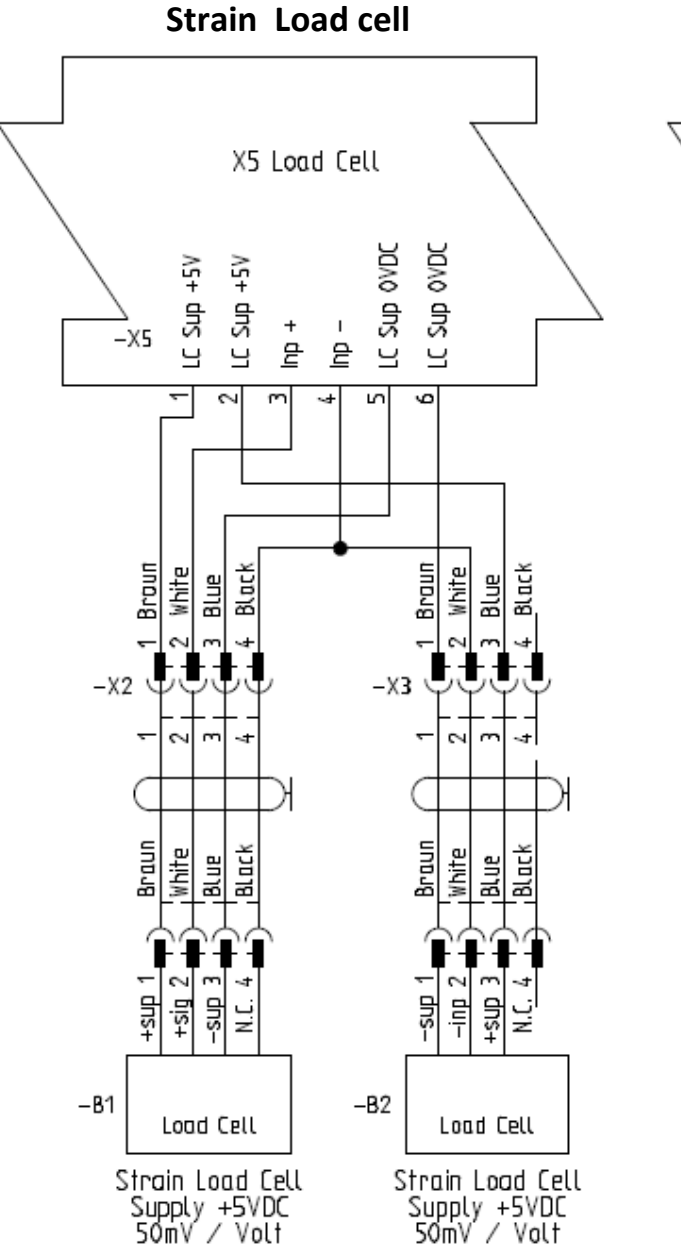

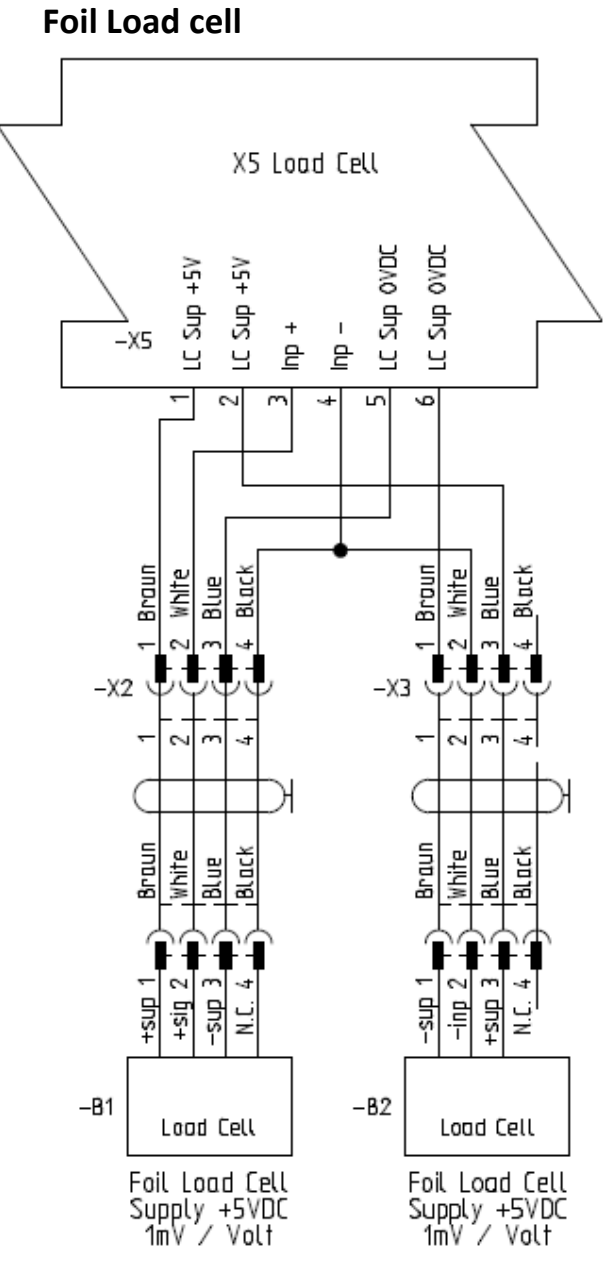

#### 8.1.3 IP Converter diiagram

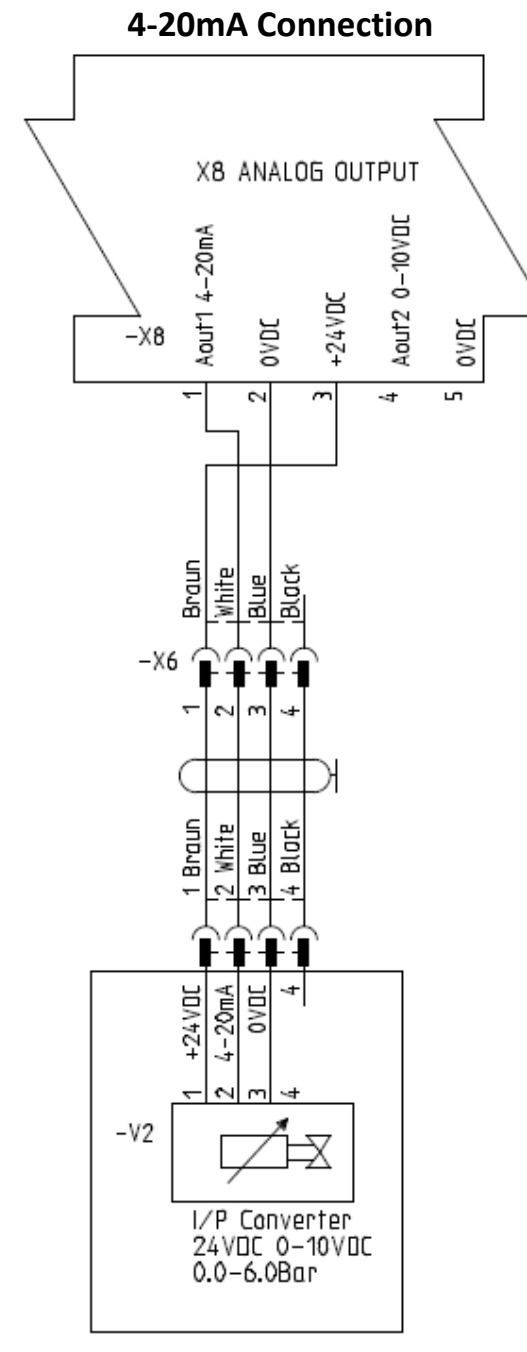

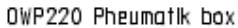

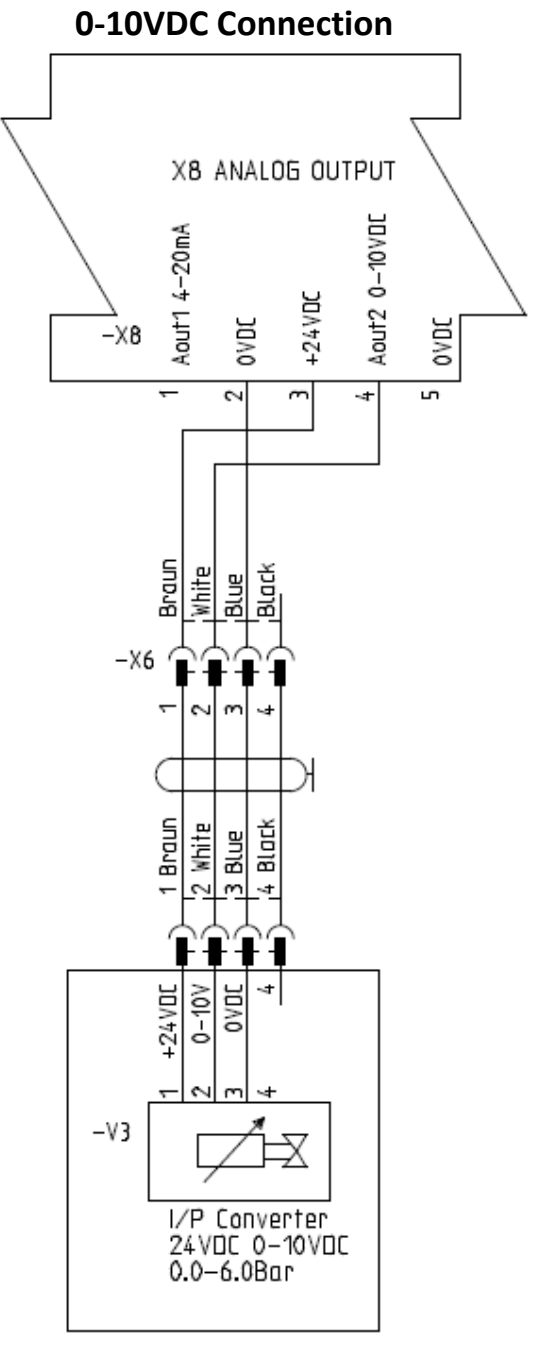

OWP220 Pheumatik box

#### 8.1.4 Range expander diagram

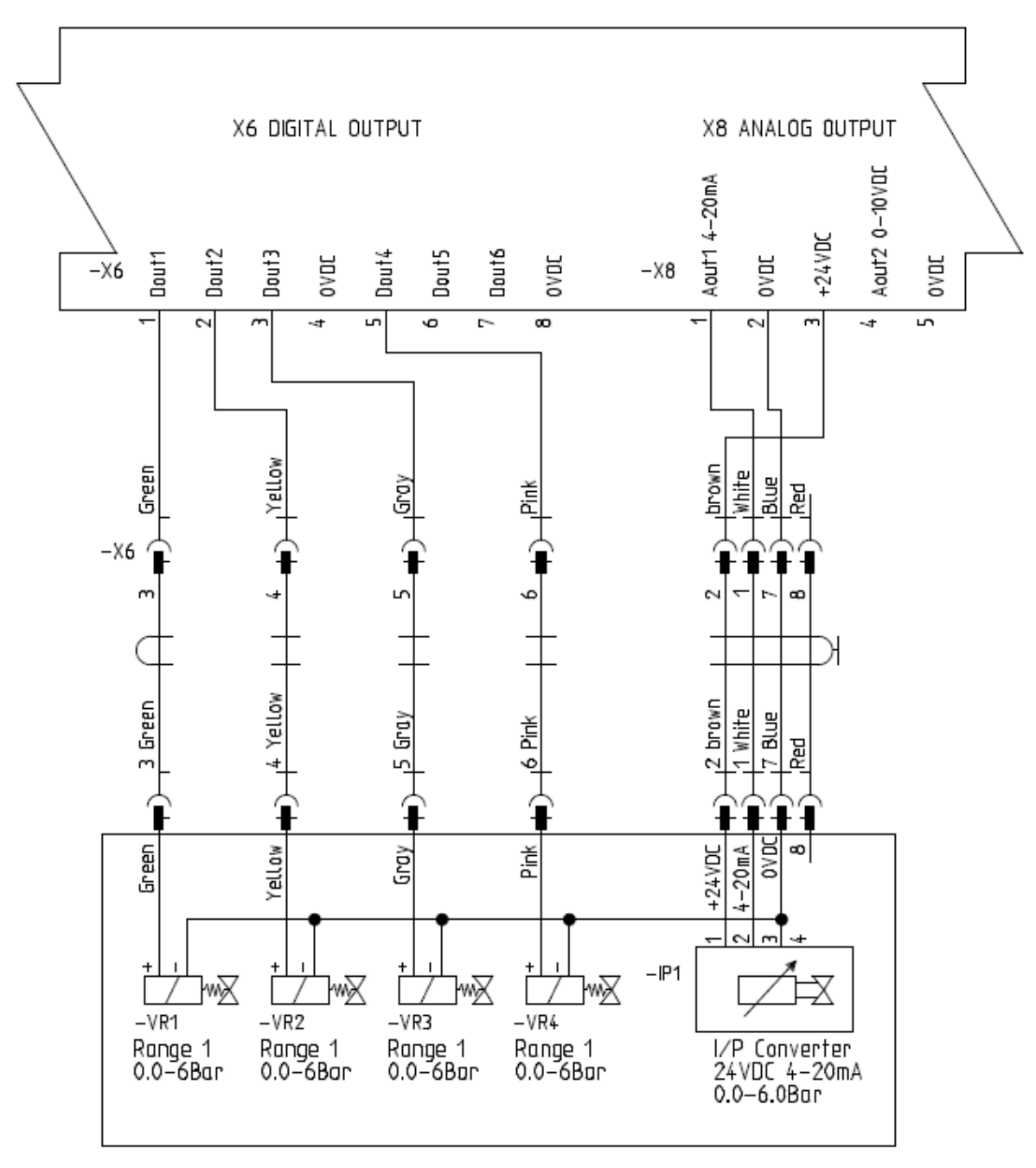

OWP224 Pheumotik box with Range valves and IP Converter

#### 8.1.5 Proximity sensor Puls diameter

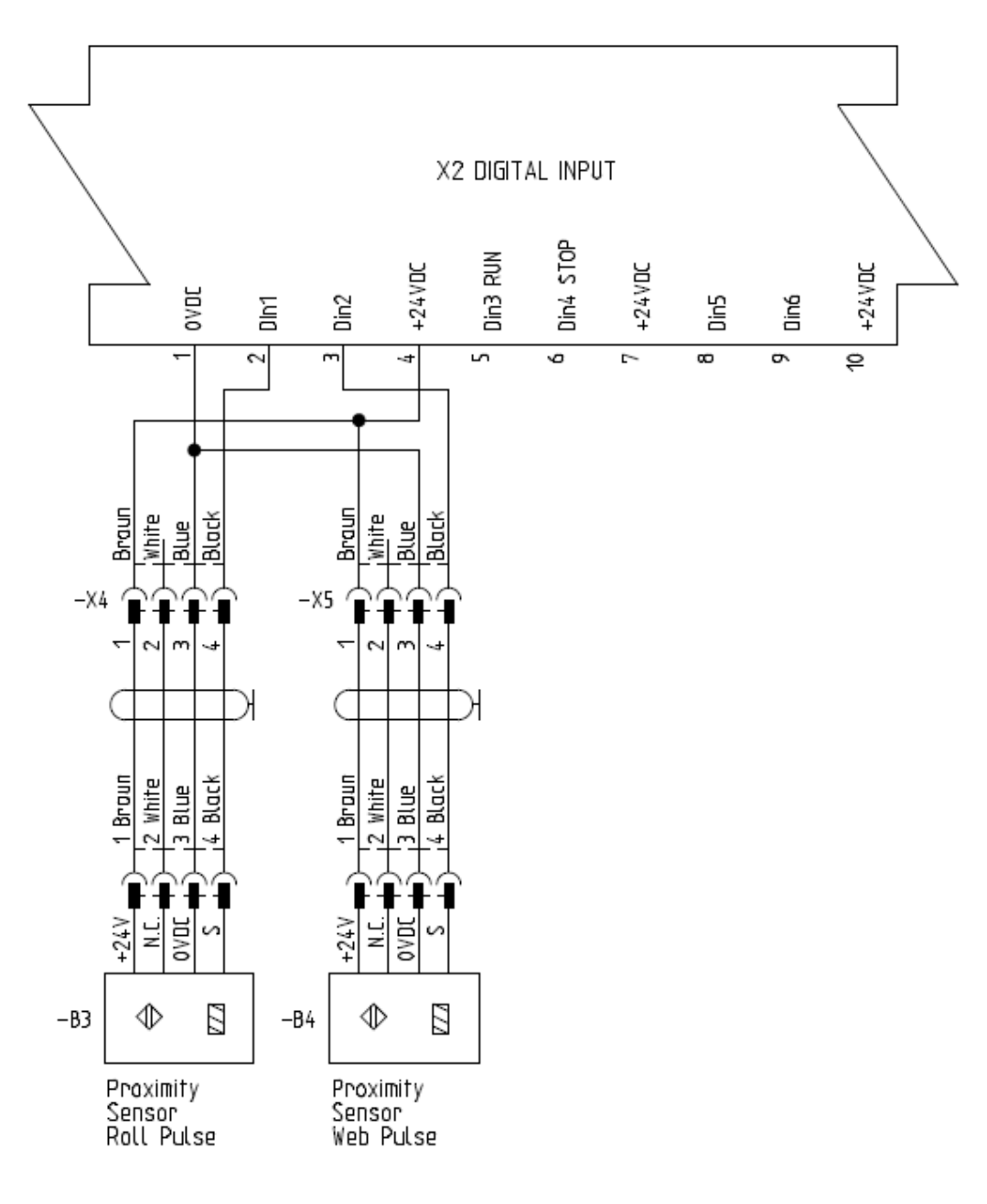

#### 8.1.6 Analog Diameter Sensor

mk

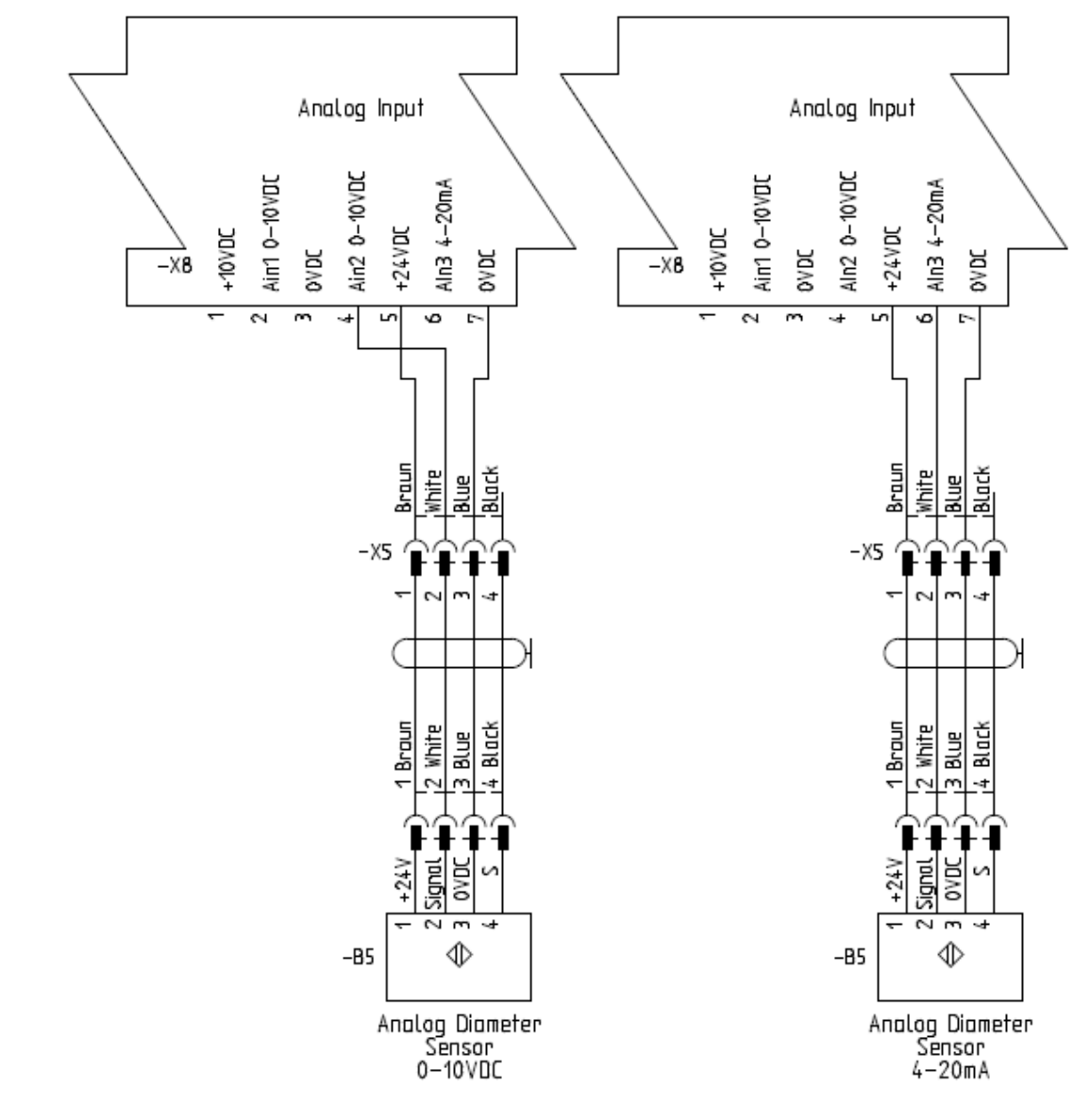

## 9 Part Number and ordering info

#### 9.1 Part Number Screen

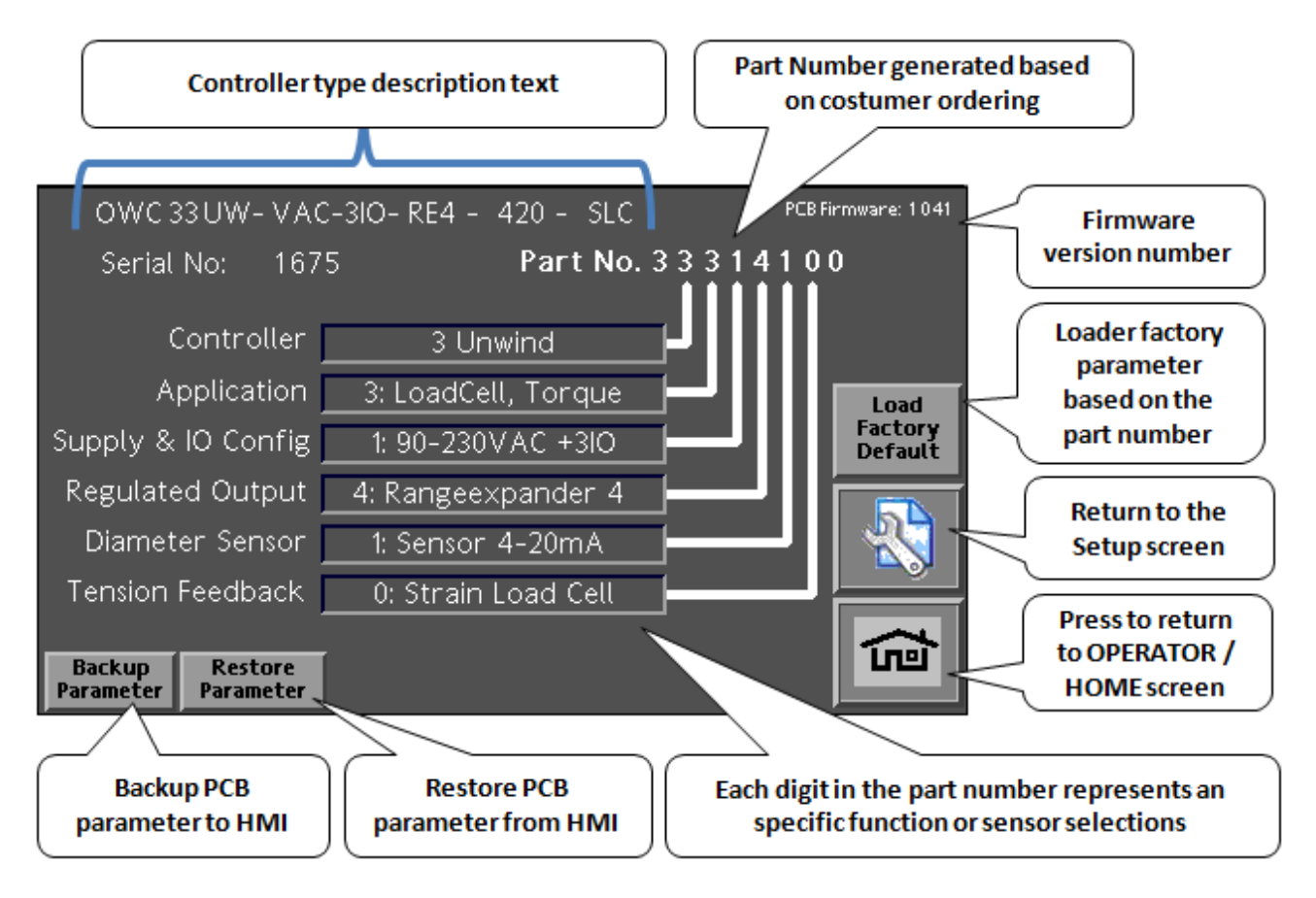

The controller configuration is based on the part number to insure optimal costumer configuration and spare parts handling

In case of an defective PCB or operator HMI the system is capable of re programming the components for further information contact costumer service

#### 9.2 Part Number Selection plan

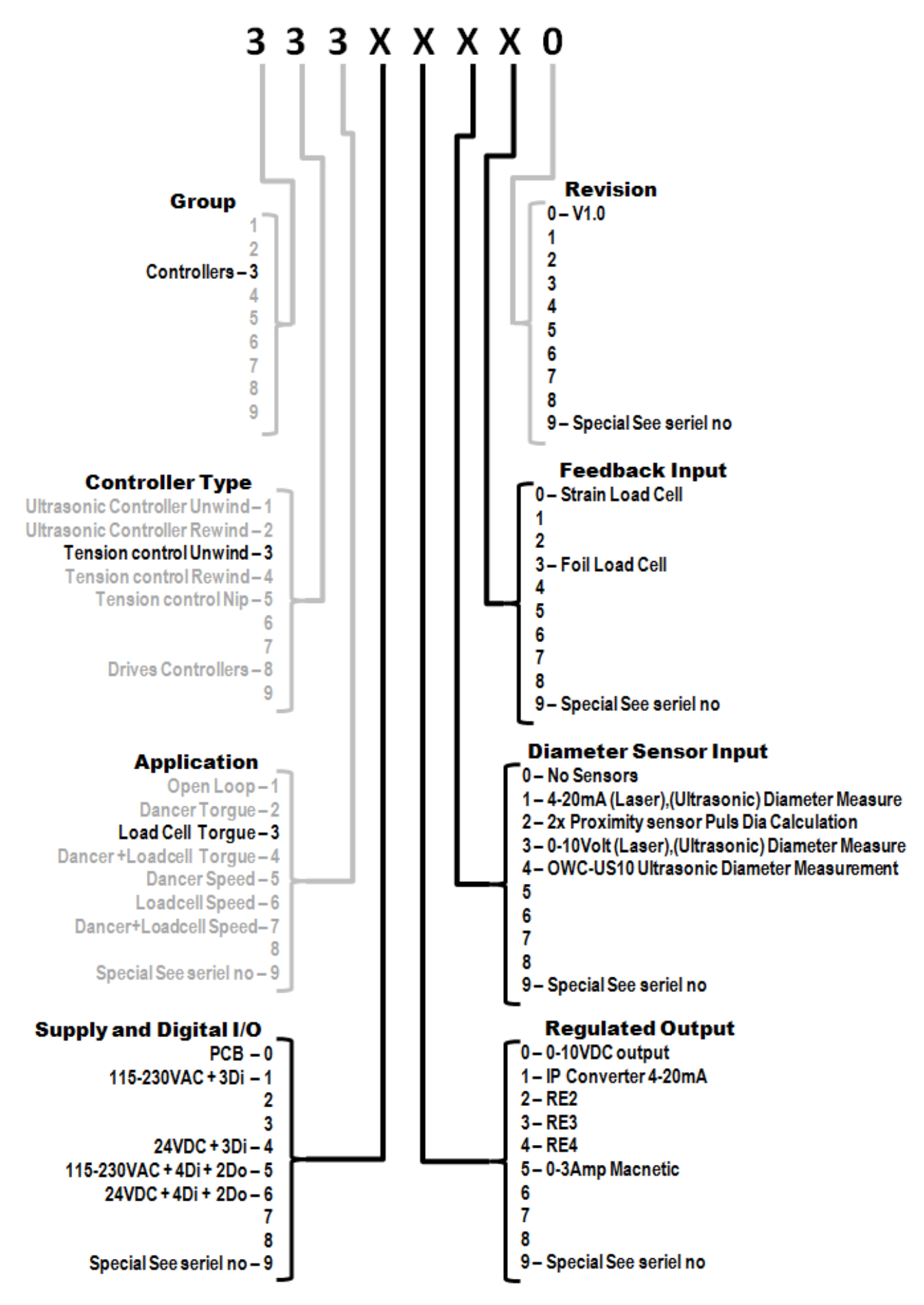